# Controller Pro-Meter<sup>®</sup> con Process Sentry<sup>®</sup> (versione motore DC)

Manuale del prodotto per il cliente P/N 7192231B - Italian -Edizione 11/03

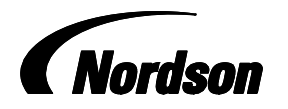

NORDSON CORPORATION • AMHERST, OHIO • USA

Nordson Corporation è disponibile per tutte le richieste di informazioni, i commenti e le domande sui suoi prodotti. E' possibile reperire informazioni generali su Nordson utilizzando il seguente indirizzo: http://www.nordson.com.

#### Nota

Questa è una pubblicazione di Nordson Corporation protetta da copyright. Data originale del copyright 2002. Nessuna parte di questo documento può essere fotocopiata, riprodotta o tradotta in un'altra lingua senza previo consenso di Nordson Corporation. Le informazioni contenute in questa pubblicazione sono soggette a modifiche senza preavviso. - Traduzione dell'originale -

#### © 2002 Tutti i diritti riservati.

#### Marchi di fabbrica

AccuJet, AeroCharge, Apogee, AquaGuard, Asymtek, Automove, Autotech, Baitgun, Blue Box, Bowtie, Build-A-Part, CanWorks, Century, CF, CleanSleeve, CleanSpray, Color-on-Demand, ColorMax, Control Coat, Coolwave, Cross-Cut, cScan+, Dage, Dispensejet, DispenseMate, DuraBlue, DuraDrum, Durafiber, DuraPail, Dura-Screen, Durasystem, Easy Coat, Easymove Plus, Ecodry, Econo-Coat, e. DOT, EFD, Emerald, Encore, ESP, e stylized, ETI-stylized, Excel 2000, Fibrijet, Fillmaster, FlexiCoat, Flexi-Spray, Flex-O-Coat, Flow Sentry, Fluidmove, FoamMelt, FoamMix, Fulfill, GreenUV, HDLV, Heli-flow, Helix, Horizon, Hot Shot, iControl, IDry, iFlow, Isocoil, Isocore, Iso-Flo, ITRAX, JR, KB30, Kinetix, KISS, Lean Cell, Little Squirt, LogiComm, Magnastatic, March, Maverick, MEG, Meltex, Microcoat, Micromark, Micromedics, Micro-Meter, MicroSet, Microshot, Millenium, Mini Blue, Mini Squirt, Moist-Cure, Mountaingate, MultiScan, NexJet, No-Drip, Nordson, Optimum, Package of Values, Paragon, PatternView, PermaFlo, PICO, PicoDot, PluraPoam, Porogus Coat, ProwderGrid, Powderware, Precisecoat, PRIMARC, Printplus, Prism, ProBlue, Prodigy, Pro-Flo, Program-A-Bead, Program-A-Shot, Program-A-Stream, Program-A-Swirl, ProLink, Pro-Mtere, Pro-Stream, RBX, Rhino, Saturn, Saturn with rings, Scoreguard, SC5, S. design stylized, Seal Sentry, Sealant Equipment & Engineering, Inc., SEE and design, See-Flow, Select Charge, Select Coat, Select Cure, Servo-Flo, Shot-A-Matic, Signature, Slautterback, Smart-Coat, Smart-Gun, Solder Plus, Spectrum, Speed-Coat, Spraymelt, Spray Squirt, Super Squirt, SureBead, Sure Clean, Sure Coat, Sure-Max, Sure Wrap, Tela-Therm, Tip-Seal, Tracking Plus, TRAK, Trends, Tribomatic, TrueBlue, TrueCoat, Tubesetter, Ultra, UniScan, UpTime, u-TAH, Value Plastics, Vantage, Veritec, VersaBlue, Versa-Coat, VersaPrum, VersaPail, Versa-Screen, Versa-Spray, VP Quick Fit, Walcom, Watermark, When you expect <u>more</u>, X-Plane sono marchi registrati di Nordson Corporation.

Accubar, Active Nozzle, Advanced Plasma Systems, AeroDeck, AeroWash, Allegro, AltaBlue, AltaSlot, Alta Spray, AquaCure, Artiste, ATS, Auto-Flo, AutoScan, Axiom, Best Choice, BetterBook, Blue Series, Bravura, CanNeck, CanPro, Celero, Chameleon, Champion, Check Mate, ClassicBlue, Classic IX, Clean Coat, Cobalt, ContourCoat, Controlled Fiberization, Control Weave, CPX, cSelect, Cyclo-Kinetic, DispensLink, DropCure, Dry Cure, DuraBraid, DuraCoat, e.dot+, E-Nordson, Easy Clean, EasyOn, EasyPW, Eclipse, Equalizer, Equi=Bead, Exchange Plus, FillEasy, Fill Sentry, Flow Coat, Fluxplus, Freedom, G-Net, G-Site, Genius, Get Green With Blue, Gluie, Ink-Dot, IntelliJet, iON, Iso-Flex, iTrend, KVLP, Lacquer Cure, Maxima, Mesa, MicroFin, MicroMax, Mikros, MiniEdge, Minimeter, MonoCure, Multifil, MultiScan, Myritex, Nano, OmniScan, OptiMix, OptiStroke, Optix, Origin, Partnership+Plus, PatternJet, PatternPro, PCI, PharmaLok, Pinnacle, Plasmod, PluraMix, Powder Pilot, Powder Port, Powercure, Process Sentry, Pulse Spray, PURBlue, PURJet, PurTech, Quad Cure, Quantum, Ready Coat, RediCoat, RollVIA, Royal Blue, Select Series, Sensomatic, Shaftshield, SheetAire, Smart, Smartfil, SolidBlue, Spectral, Spectronic, SpeedKing, Spray Works, StediFlo, StediTherm, Summit, Sure Brand, SureFoam, SureMix, SureSeal, Swirl Coat, TAH, Tempus, ThruWave, TinyCure, Trade Plus, Trilogy, Ultra FoamMix, Ultrasaver, Ultrasmart, Universal, ValueMate, Versa, Viper, Vista, WebCure, YESTECH, 2 Rings (Design) sono marchi di Nordson Corporation.

# Sommario

| Nordson International                                  | 0-1 |
|--------------------------------------------------------|-----|
| Furope                                                 | 0-1 |
| Distributors in Eastern & Southern Europe              | 0-1 |
| Outside Europe                                         | 0-2 |
| Africa / Middle Fast                                   | 0-2 |
| Asia / Australia / Latin America                       | 0-2 |
| China                                                  | 0-2 |
| Japan                                                  | 0-2 |
| North America                                          | 0-2 |
| Sicurezza                                              | 1   |
| Personale qualificato                                  | 1   |
| Impiego previsto                                       | 1   |
| Normative ed approvazioni                              | 1   |
|                                                        | 2   |
| Fluidi ad alta pressione                               | 2   |
| Misure antincendio                                     | 4   |
| Pericoli del solvente con idrocarburo alogenato        | 5   |
| Intervento in caso di malfunzionamento                 | 5   |
| Smaltimento                                            | 5   |
| Descrizione                                            | 5   |
| Selettore portata auto/manuale                         | 6   |
| Impostazioni delle dimensioni del cordone con ID pezzo | 7   |
| Ritardi pistola accesa per ID pezzo                    | 8   |
| Sistema opzionale di rilevamento bolle                 | 8   |
| Sequenza operativa                                     | 9   |
| Allarmi e quasti                                       | 10  |
| Volume alto o basso                                    | 10  |
| Rilevato difetto cordone (bolla) (opzionale)           | 10  |
| Guasto sistema                                         | 10  |
| Menu principali                                        | 10  |
| Menu IMPOSTAZIONE assistenza                           | 11  |
| Dati SPC                                               | 11  |
| Programma Configurator                                 | 11  |
|                                                        |     |

| 11 |
|----|
| 12 |
| 14 |
| 14 |
| 15 |
| 16 |
| 17 |
| 18 |
| 19 |
| 19 |
| 19 |
| 20 |
| 22 |
| 22 |
| 23 |
| 24 |
| 24 |
| 25 |
| 25 |
| 26 |
|    |
| 28 |
| 29 |
|    |
| 30 |
|    |
| 31 |
| 31 |
| 33 |
| 33 |
| 35 |
| 36 |
| 36 |
| 38 |
| 41 |
| 42 |
| 43 |
| 43 |
| 46 |
| 46 |
| 47 |
| 48 |
| 50 |
|    |

# **Nordson International**

# http://www.nordson.com/Directory

# Europe

| Country           |                                  | Phone            | Fax             |
|-------------------|----------------------------------|------------------|-----------------|
|                   |                                  |                  |                 |
| Austria           |                                  | 43-1-707 5521    | 43-1-707 5517   |
| Belgium           |                                  | 31-13-511 8700   | 31-13-511 3995  |
| Czech Repub       | lic                              | 4205-4159 2411   | 4205-4124 4971  |
| Denmark           | Hot Melt                         | 45-43-66 0123    | 45-43-64 1101   |
|                   | Finishing                        | 45-43-200 300    | 45-43-430 359   |
| Finland           |                                  | 358-9-530 8080   | 358-9-530 80850 |
| France            |                                  | 33-1-6412 1400   | 33-1-6412 1401  |
| Germany           | Erkrath                          | 49-211-92050     | 49-211-254 658  |
|                   | Lüneburg                         | 49-4131-8940     | 49-4131-894 149 |
|                   | Nordson UV                       | 49-211-9205528   | 49-211-9252148  |
|                   | EFD                              | 49-6238 920972   | 49-6238 920973  |
| Italy             |                                  | 39-02-216684-400 | 39-02-26926699  |
| Netherlands       |                                  | 31-13-511 8700   | 31-13-511 3995  |
| Norway            | Hot Melt                         | 47-23 03 6160    | 47-23 68 3636   |
| Poland            |                                  | 48-22-836 4495   | 48-22-836 7042  |
| Portugal          |                                  | 351-22-961 9400  | 351-22-961 9409 |
| Russia            |                                  | 7-812-718 62 63  | 7-812-718 62 63 |
| Slovak Republic   |                                  | 4205-4159 2411   | 4205-4124 4971  |
| Spain             |                                  | 34-96-313 2090   | 34-96-313 2244  |
| Sweden            |                                  | 46-40-680 1700   | 46-40-932 882   |
| Switzerland       |                                  | 41-61-411 3838   | 41-61-411 3818  |
| United<br>Kingdom | Hot Melt                         | 44-1844-26 4500  | 44-1844-21 5358 |
|                   | Industrial<br>Coating<br>Systems | 44-161-498 1500  | 44-161-498 1501 |

## Distributors in Eastern & Southern Europe

# **Outside Europe**

For your nearest Nordson office outside Europe, contact the Nordson offices below for detailed information.

| Contact Nordson | Phone | Fax |
|-----------------|-------|-----|
|-----------------|-------|-----|

Africa / Middle East

| DED, Germany | 49-211-92050 | 49-211-254 658 |
|--------------|--------------|----------------|
|--------------|--------------|----------------|

## Asia / Australia / Latin America

China

| China 8 | 36-21-3866 9166 | 86-21-3866 9199 |
|---------|-----------------|-----------------|
|---------|-----------------|-----------------|

Japan

| Japan 81-3-5762 2700 81-3-5762 2701 |
|-------------------------------------|
|-------------------------------------|

## North America

| Canada |            | 1-905-475 6730 | 1-905-475 8821 |
|--------|------------|----------------|----------------|
| USA    | Hot Melt   | 1-770-497 3400 | 1-770-497 3500 |
|        | Finishing  | 1-880-433 9319 | 1-888-229 4580 |
|        | Nordson UV | 1-440-985 4592 | 1-440-985 4593 |

# Controller Pro-Meter con Process Sentry (versione motore DC)

## Sicurezza

Leggere ed attenersi alle seguenti istruzioni di sicurezza. Le avvertenze, gli avvisi di pericolo e le istruzioni specifiche relative all'attrezzatura e alle operazioni da eseguire sono comprese nella documentazione dell'attrezzatura laddove necessario.

Assicurarsi che tutta la documentazione relativa all'attrezzatura, comprese queste istruzioni, siano a disposizione del personale addetto al funzionamento e agli interventi sull'attrezzatura stessa.

## Personale qualificato

I proprietari dell'attrezzatura devono assicurarsi che all'installazione, al funzionamento e agli interventi sull'attrezzatura Nordson provveda personale qualificato. Per personale qualificato si intendono quei dipendenti o appaltatori che sono stati addestrati ad eseguire i compiti loro assegnati in condizioni di sicurezza. Essi hanno familiarità con tutte le relative norme e regolamentazioni di sicurezza e sono fisicamente in grado di eseguire i compiti loro assegnati.

## Impiego previsto

L'utilizzo dell'attrezzatura Nordson in modo diverso da quanto indicato nella documentazione fornita con l'attrezzatura, può provocare lesioni fisiche o danni al macchinario.

Alcuni esempi di uso improprio dell'attrezzatura comprendono

- I'uso di materiali incompatibili
- l'effettuazione di modifiche non autorizzate
- la rimozione o l'esclusione delle misure o dei dispositivi automatici di sicurezza
- l'uso di componenti incompatibili o danneggiati
- l'uso di attrezzatura ausiliaria non approvata
- il funzionamento dell'attrezzatura oltre la capacità massima

## Normative ed approvazioni

Assicurarsi che tutta l'attrezzatura sia tarata ed approvata per l'ambiente in cui viene usata. Qualsiasi approvazione ottenuta per l'attrezzatura Nordson non è valida se non vengono seguite le istruzioni relative all'installazione, al funzionamento e all'assistenza.

## Sicurezza personale

Allo scopo di prevenire lesioni fisiche seguire le seguenti istruzioni.

- Non mettere in funzione l'attrezzatura e non effettuare interventi sulla stessa se non si è qualificati per farlo.
- Non mettere in funzione l'attrezzatura se le misure di sicurezza, le porte o le coperture non sono intatte e se i dispositivi automatici di sicurezza non funzionano correttamente. Non escludere o disattivare alcun dispositivo di sicurezza.
- Tenersi lontano dall'attrezzatura in movimento. Prima di regolare o effettuare interventi sull'attrezzatura in movimento, staccare l'alimentazione ed attendere che l'attrezzatura si arresti completamente. Bloccare l'alimentazione e mettere in sicurezza l'attrezzatura per evitare movimenti inattesi.
- Scaricare (spurgare) la pressione idraulica e pneumatica prima di regolare o effettuare interventi sui componenti e sui sistemi pressurizzati. Scollegare, bloccare e contrassegnare gli interruttori prima di effettuare interventi sull'attrezzatura elettrica.
- Quando le pistole a spruzzo manuali sono in funzione, assicurarsi di essere collegati a terra. Indossare guanti elettricamente conduttivi o un polsino di messa a terra collegato con l'impugnatura della pistola o con un'altra effettiva messa a terra. Non indossare o portare oggetti metallici quali gioielli o utensili.
- Se si riceve anche una minima scossa elettrica, spegnere immediatamente tutta l'attrezzatura elettrica o elettrostatica. Non mettere nuovamente in funzione l'attrezzatura finché il problema non è stato individuato e risolto.
- Richiedere e leggere le Schede di Sicurezza dei Materiali (SDSM) per tutti i materiali usati. Seguire le istruzioni del fabbricante sulla manipolazione e sull'utilizzo dei materiali e usare i dispositivi di protezione personale consigliati.
- Assicurarsi che l'area di spruzzo sia ventilata in maniera adeguata.
- Per evitare lesioni fisiche, informarsi sui pericoli meno evidenti nel posto di lavoro che spesso non possono essere completamente eliminati, ad esempio superfici molto calde, spigoli, circuiti elettrici attivi e parti in movimento che non possono essere circoscritte o in qualche modo protette per ragioni di ordine pratico.

## Fluidi ad alta pressione

I fluidi ad alta pressione sono estremamente pericolosi, se non sono conservati in modo sicuro. Depressurizzare sempre il fluido, prima di regolare o sottoporre a manutenzione l'attrezzatura ad alta pressione. Un getto di fluido ad alta pressione può tagliare come un coltello e causare gravi lesioni corporee, amputazione o morte. I fluidi che penetrano nella pelle possono anche causare avvelenamento tossico.

In caso di lesioni per penetrazione di fluidi, consultare immediatamente un medico. Se possibile fornire al medico curante una copia di MSDS per il fluido in questione.

L'associazione nazionale dei produttori di apparecchiature a spruzzo ha creato un documento formato tessera da portare con sé quando si lavora su apparecchiature di spruzzo ad alta pressione. Le tessere vengono fornite assieme all'attrezzatura di spruzzo. Sulla tessera è riportato il testo seguente:

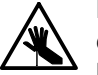

**PERICOLO:** Qualsiasi lesione causata da liquidi ad alta pressione può essere grave. Se Lei ha subito lesioni o anche solo sospetta di aver subito lesioni:

- Vada immediatamente al pronto soccorso.
- Dica al dottore che sospetta di avere una lesione con penetrazione di fluido ad alta pressione.
- Mostri questa tessera al medico curante
- Dica al medico quale tipo di materiale stava spruzzando

# ALLARME MEDICO—FERITE PER SPRUZZO AIRLESS: AVVISO PER IL MEDICO

La penetrazione cutanea è una lesione traumatica grave. È importante trattare la lesione chirurgicamente prima possibile. Non ritardare il trattamento per ricercare la tossicità. La tossicità è dovuta alla penetrazione di vernici direttamente nel flusso sanguigno.

È raccomandabile consultare un chirurgo plastico o un chirurgo specializzato nella ricostruzione delle mani.

La gravità della ferita dipende dalla sua localizzazione sul corpo, dal fatto che la sostanza abbia prima colpito qualcosa e poi sia stata deviata causando un danno ancora maggiore e da molte altre variabili, tra cui la microflora cutanea che si trova nella vernice o nella pistola e che viene sparata nella ferita. Se la vernice contiene lattice acrilico e diossido di titanio, che danneggiano la resistenza dei tessuti alle infezioni, si può avere un'elevata proliferazione di batteri. Tra i trattamenti medici raccomandati contro le lesioni alle mani con penetrazione di vernice ci sono la decompressione immediata dei compartimenti vascolari chiusi della mano, allo scopo di liberare il tessuto sottostante dilatato dalla vernice penetrata, un debridement mirato della ferita e un immediato trattamento antibiotico.

## Misure antincendio

Per evitare un incendio o un'esplosione, attenersi alle seguenti istruzioni.

- Effettuare la messa a terra di tutta l'attrezzatura conduttiva. Usare solo tubi per fluido ed aria con messa a terra. Controllare regolarmente i dispositivi di messa a terra dell'attrezzatura e del pezzo. La resistenza di terra non deve superare un megaohm.
- Spegnere immediatamente tutta l'attrezzatura se si notano scintille o formazioni di archi. Non mettere nuovamente in funzione l'attrezzatura finché la causa non è stata individuata e risolta.
- Non fumare, saldare, effettuare operazioni di molatura o usare fiamme vive nei luoghi in cui vengono usati o immagazzinati materiali infiammabili.
- Non riscaldare i materiali a temperature superiori a quelle raccomandate dal produttore. Accertarsi che il monitoraggio del calore e i dispositivi di limitazione funzionino correttamente.
- Fornire un'adeguata ventilazione per prevenire pericolose concentrazioni di particelle volatili o vapori. Fare riferimento alle leggi locali o alle vostre SDSM.
- Non scollegare circuiti elettrici attivi durante l'utilizzo di materiali infiammabili. Per prima cosa staccare l'alimentazione mediante un sezionatore per evitare lo sprigionamento di scintille.
- Essere informati sulle posizioni dei pulsanti di arresto di emergenza, valvole di interruzione ed estintori. Se scoppia un incendio in una cabina di spruzzo, spegnere immediatamente il sistema di spruzzo e gli aspiratori.
- Spegnere la corrente elettrostatica e mettere a terra il sistema di carica prima di regolare, pulire o riparare l'attrezzatura elettrostatica.
- Pulire, effettuare la manutenzione, testare e riparare l'attrezzatura in base alle istruzioni contenute nella relativa documentazione.
- Usare solamente parti di ricambio appositamente destinate ad essere usate con l'attrezzatura originale. Contattare il rappresentante Nordson per avere informazioni e consigli sulle parti di ricambio.

### Pericoli del solvente con idrocarburo alogenato

Non utilizzare solventi ad idrocarburo alogenato in un sistema pressurizzato con dei componenti in alluminio. Sotto pressione tali solventi possono reagire con l'alluminio ed esplodere, causando lesioni, morte o danni materiali. I solventi ad idrocarburo alogenato contengono uno o più dei seguenti elementi:

| <u>Elemento</u> | <u>Simbolo</u> | <u>Prefisso</u> |
|-----------------|----------------|-----------------|
| Fluoro          | F              | "Fluoro-"       |
| Cloro           | CI             | "Cloro-"        |
| Bromo           | Br             | "Bromo-"        |
| lodio           | I              | "lodo-"         |

Per maggiori informazioni controllare l'MSDS del materiale o rivolgersi al proprio fornitore di materiale. Se l'uso di solventi ad idrocarburo idrogenato è inevitabile, rivolgersi al rappresentante Nordson per informazioni sui componenti Nordson compatibili.

## Intervento in caso di malfunzionamento

Se un sistema o un'attrezzatura del sistema funziona male, spegnere immediatamente il sistema ed eseguire le seguenti operazioni:

- Scollegare e bloccare l'alimentazione elettrica del sistema. Chiudere le valvole di arresto del sistema pneumatico ed idraulico e scaricare le pressioni.
- Identificare il motivo del cattivo funzionamento e correggere il problema prima di riavviare il sistema.

## Smaltimento

Smaltire l'attrezzatura ed i materiali usati per il suo funzionamento, riparazione e manutenzione conformemente alle normative locali.

## Descrizione

Vedi figura 1.

Il controller Pro-Meter con Process Sentry è un sistema di monitoraggio e controllo dell'applicazione con erogazione. È interfacciato con un controller del robot, una pompa dosatrice ad ingranaggi e una pistola erogatrice.

Il controller comprende un pannello di interfaccia operatore composto da un display e una tastierina.

L'interfaccia con l'operatore si usa per l'impostazione del sistema e il monitoraggio del ciclo di erogazione. Il sistema può memorizzare parametri operativi per max. 32 pezzi unici.

Sono possibili leggere variazioni alla disposizione dei controlli del pannello anteriore e del connettore laterale per via di una configurazione specifica del sistema. Il controller monitorizza il volume di materiale erogato su ogni pezzo. Il controller compara la pressione del materiale ai limiti alto e basso programmati e imposta allarmi se un valore oltrepassa i limiti. Le dimensioni del cordone si possono regolare sul pannello anteriore tra 1 e 99.

La regolazione influenza la portata, che è determinata dalla velocità della pompa a ingranaggi. Il numero delle dimensioni del cordone è arbitrario e non corrisponde a nessuna unità di misura.

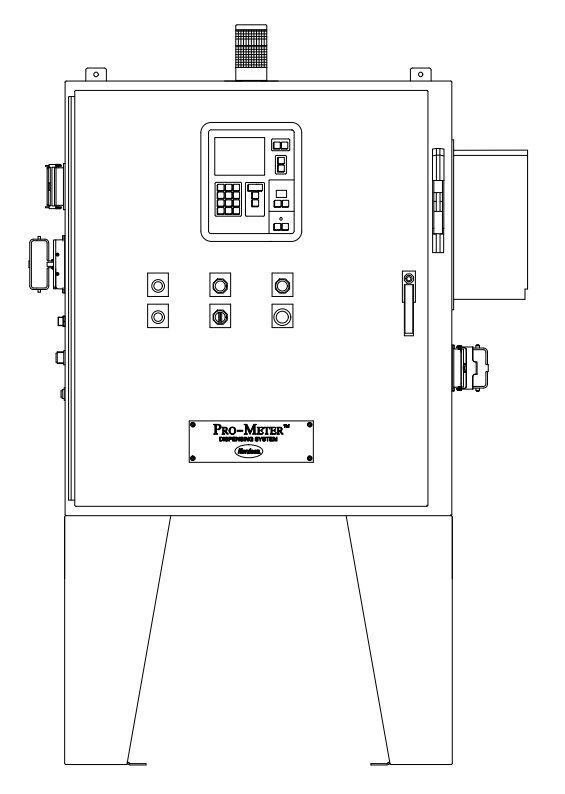

1100067A

Figura 1 Controller Pro-Meter con Process Sentry (versione motore DC)

### Selettore portata auto/manuale

Il selettore di portata auto/manuale stabilisce come il controller imposta la portata di materiale, che dipende dalla velocità della pompa a ingranaggi. La pompa ad ingranaggi è azionata da un motore governato dal controller del motore nell'armadio del controller Pro-Meter. La velocità del motore è impostata da un segnale analogico di 0-10 V che va dalla scheda a circuiti Process Sentry al controller del motore.

Se il selettore è impostato su Auto, la portata o la velocità della pompa a ingranaggi è impostata da una combinazione del segnale analogico dal robot e dall'impostazione delle dimensioni del cordone per quell'ID pezzo. Si applica la formula seguente:

Segnale analogico a controller motore = (dimensioni cordone/99) x (segnale analogico da robot/10) x 10 volt Se il selettore è impostato su Manuale, le dimensioni del cordone da sole impostano la portata o la velocità della pompa a ingranaggi. Il segnale analogico dal robot viene ignorato. Si applica la formula seguente:

Segnale analogico a controller motore = (dimensioni cordone/99) x 10 volt

### Impostazioni delle dimensioni del cordone con ID pezzo

Impostando le dimensioni del cordone con l'ID pezzo, ogni ID pezzo può avere una portata diversa e suoi specifici parametri di allarme.

I valori d'impostazione delle dimensioni del cordone sono regolabili in due posizioni diverse del menu **IMPOSTAZIONE**. La prima posizione è **Dimensioni cordone**, che elenca tre schermate di identificazioni pezzo con le rispettive dimensioni del cordone. La seconda posizione è **Impostazioni con ID pezzo**.

### Ritardi pistola accesa per ID pezzo

Il ritardo pistola accesa si usa per pre-pressurizzare l'alimentazione del materiale verso la pistola, il che garantisce di avere abbastanza materiale all'inizio del cordone. Questo aziona la pistola erogatrice dopo il primo avviamento delle pompe di alimentazione. Il ritardo comincia al segnale acceso della pistola del robot. Il ritardo è regolabile da 0 a 5000. È unico per ogni ID pezzo e ogni ID pezzo può avere un ritardo diverso.

I valori **Ritardo pistola accesa** sono regolabili su due schermate diverse nel menu **IMPOSTAZIONE**:

- Ritardi>Impostazione ritardo>Ritardi analogico/pistola presenta una lista di tre schermate di ID pezzo con le rispettive impostazioni Ritardo pistola accesa.
- Impostazioni con ID pezzo>Impostazione ritardo>Impostazione schermata 2 fornisce opzioni per immettere l'ID pezzo e il nuovo valore per Ritardo pistola accesa.

### Sistema opzionale di rilevamento bolle

I sistemi di erogazione sono composti da pompe di alimentazione che pompano materiale da fusti di 55 galloni verso una pistola erogatrice. Talvolta, durante il cambio di fusto l'aria resta intrappolata sotto la piastra di pressione della pompa. Le bolle d'aria passano nel sistema di alimentazione tubo/collettore.

L'aria intrappolata percorre il sistema di alimentazione del materiale. Quando escono dall'ugello della pistola erogatrice, le bolle si espandono. Questo causa uno scoppio udibile. L'effetto indesiderato è un salto ovvero un'interruzione nel cordone.

Il sistema opzionale di rilevamento bolle rileva le bolle d'aria nel cordone. Le impostazioni del sistema di rilevamento bolle sono accessibile selezionando **IMPOSTAZIONE>Bolle**.

Per maggiori informazioni consultare il foglio di istruzioni Sistema di rilevamento bolle per controller Pro-Meter con Process Sentry.

## Sequenza operativa

Consultare la tabella 1 per la sequenza operativa del sistema.

| Sequenza                                 | Descrizione                                                                                                    |
|------------------------------------------|----------------------------------------------------------------------------------------------------|
| ID pezzo acceso                          | Il controller robot invia un segnale ID pezzo al controller. Il segnale ha 5 bit e corrisponde ad un pezzo specifico.                                                                                                    |
| Impulso<br>stroboscopico<br>pezzo acceso | Il controller robot invia il segnale Impulso stroboscopico pezzo al controller Pro-Meter<br>fintantoché il pezzo viene processato. Ciò consente al controller di leggere i valori<br>volume e pressione per il pezzo. Quando il controller Pro-Meter riceve questo<br>segnale                                                                                                    |
|                                          | legge i bit ID pezzo                                                                                                    |
|                                          | <ul> <li>risetta il contatore flussometro interno ed inizia a contare gli impulsi del<br/>flussometro per misurare il volume erogato</li> </ul>                                                                                                    |
|                                          | • risetta il segnale guasto e le uscite Pezzo OK al controller.                                                                                                    |
|                                          | <b>NOTA:</b> Il segnale d'impulso stroboscopico del pezzo è internamente connesso<br>all'ingresso pistola. Per la maggior parte delle applicazioni su vetro il ciclo di<br>erogazione è composto da un solo ciclo pistola accesa/spenta. Se si usa più di un<br>ciclo pistola accesa/spenta per un singolo pezzo, l'ingresso dell'impulso<br>stroboscopico del pezzo va scollegato dall'ingresso pistola e controllato<br>separatamente dal robot.                                                                              |
| Segnale analogico velocità utensile      | Il controller robot invia il segnale analogico velocità utensile al controller Pro-Meter. Il controller Pro-Meter impiega il segnale velocità utensile e impostazione dimensioni cordone per controllare le dimensioni del cordone erogato dalla pistola.                                                                                                    |
| Pistola accesa                           | Il controller robot invia il segnale Pistola accesa al controller Pro-Meter quando il robot è in posizione per iniziare l'erogazione del materiale. Il controller Pro-Meter                                                                                                    |
|                                          | attiva l'elettrovalvola della pistola per avviare l'erogazione di materiale                                                                                                    |
|                                          | <ul> <li>emette un segnale al regolatore della pistola per controllare le dimensioni del<br/>cordone</li> </ul>                                                                                                    |
|                                          | monitorizza la pressione del materiale.                                                                                                    |
| Pistola spenta                           | Il controller robot invia il segnale Pistola spenta al controller Pro-Meter quando il<br>robot ha terminato il suo percorso utensile programmato. Il controller Pro-Meter<br>disattiva l'elettrovalvola della pistola per arrestare l'erogazione di materiale.                                                                                                    |
| Impulso<br>stroboscopico                 | Il controller del robot spegne il segnale di impulso stroboscopico pezzo. Il controller<br>Pro-Meter                                                                                                    |
| pezzo spento                             | <ul> <li>smette di contare gli impulsi del flussometro e legge gli impulsi totali del<br/>flussometro accumulati per il pezzo</li> </ul>                                                                                                    |
|                                          | • calcola il volume totale di materiale erogato, basandosi sul valore del flussometro                                                                                                    |
|                                          | <ul> <li>riporta il volume di materiale al menu VOLUME e alla schermata<br/>IMPOSTAZIONE&gt;SPC (controllo statistico del processo). Se il volume totale<br/>erogato supera i limiti inferiore o superiore impostati per il pezzo o se la pressione<br/>o la temperatura del materiale superano i limiti inferiore o superiore viene<br/>generato un guasto. Il guasto viene riportato al menu AIUTO e alla schermata<br/>IMPOSTAZIONE&gt;SPC; l'uscita guasto del sistema e il segnale di allarme si<br/>accendono.</li> </ul> |
| Pezzo UK                                 | Se durante il ciclo di erogazione non viene rilevato nessun guasto, il controller<br>Pro-Meter accende l'uscita Pezzo OK verso il controller del robot.                                                                                                    |

Tabella 1 Sequenza operativa

## Allarmi e guasti

Pro-Meter con Process Sentry comunica la seguente informazione sul guasto discreto al robot tramite le uscite del controller.

## Volume alto o basso

Gli allarmi di volume alto o basso indicano che il volume erogato aveva oltrepassato i limiti programmati per un particolare ID pezzo.

### Rilevato difetto cordone (bolla) (opzionale)

Un'uscita Rilevato difetto cordone (bolla) indica che la funzione opzionale di rilevamento bolla ha rilevato una bolla capace di causare un'interruzione nel cordone più grande del valore impostato.

### Guasto sistema

Questa uscita rappresenta una raccolta di altri guasti, a seconda della configurazione del controller. I guasti che possono essere visualizzati tramite questa uscita comprendono i guasti di pressione alta e bassa.

I guasti del sistema vengono registrati nel menu **AIUTO** e nel file **SPC**. L'uscita Guasto e l'uscita Rilevate bolle (se è il caso) verso il controller del robot sono accese. Questi guasti vengono ripristinati automaticamente dal controller del robot al seguente segnale di impulso stroboscopico pezzo. I guasti possono anche venir ripristinati dal robot tramite l'ingresso di ripristino guasto o tramite il menu **AIUTO**.

Il controller registra anche i seguenti guasti del sistema:

- guasto del software o hardware del controller Pro-Meter
- guasto del flussometro (nessun segnale)
- Guasto del trasduttore di pressione (nessun segnale)

Questi guasti attivano il segnale di guasto e spengono l'uscita sistema pronto verso il controller del robot. Il sistema smette di funzionare finché il guasto viene corretto e il controller Pro-Meter accende l'uscita sistema pronto verso il controller del robot.

## Menu principali

Quattro menu principali sono accessibili dalla barra di menu orizzontale, in alto sul display. **VOLUME**, **AIUTO**, **STATO** e **IMPOSTAZIONE**. Per maggiori informazioni consultare la sezione *Interfaccia operatore* in *Funzionamento*.

## Menu IMPOSTAZIONE assistenza

Il menu **IMPOSTAZIONE** assistenza protetto da password è accessibile premendo un tasto nascosto sul pannello anteriore. Solo il personale di assistenza Nordson è autorizzato ad accedere a questo menu durante l'impostazione o modifiche del sistema. Rivolgersi al proprio rappresentante Nordson per apportare delle modifiche al menu **IMPOSTAZIONE** assistenza.

## Dati SPC

Tutti i dati raccolti dal controller vengono scritti su un file che si può usare per il controllo statistico del processo. Il file contiene le seguenti informazioni:

- Data
- Ora
- ID pezzo
- Volume attuale
- Pressioni,pompa, uscita pompa e ugello
- Codici guasti

Per scaricare i dati su un personal computer si ha bisogno di un cavo seriale e del programma DataLink Nordson. Il controller è dotato di una porta seriale. Consultare la *Guida per l'utente di DataLink Nordson* per istruzioni sul download.

## Programma Configurator

Per programma il controller Pro-Meter si usa il programma di utilità per la configurazione Nordson (Configurator). Questo programma consente di creare un file di configurazione su un PC con tutti i parametri impostati per ogni ID pezzo.

Per scaricare il file di configurazione sul controller si usa il programma DataLink Nordson. Consultare la sezione *Funzionamento* per ulteriori informazioni.

## **Funzionamento**

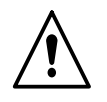

**PERICOLO:** Le operazioni seguenti devono essere effettuate solo da personale qualificato. Seguire le istruzioni di sicurezza contenute in questo manuale e in tutti gli altri manuali utilizzati.

**NOTA:** Leggere e comprendere tutta questa sezione prima di eseguire qualsiasi procedura di funzionamento.

Questa sezione contiene le istruzioni d'uso dell'interfaccia operatore per impostare i parametri produttivi accessibili dall'utente e per far funzionare il controller Pro-Meter.

Il rappresentante Nordson installerà e configurerà il vostro controller Pro-Meter. Eseguire le seguenti operazioni prima di impostare i parametri produttivi:

- configurare il segnale analogico di velocità utensile dal controller del robot
- impostare il timing del segnale di uscita del controller del robot
- insegnare al robot i percorsi dell'utensile per ogni pezzo

Per maggiori informazioni consultare la sezione *Specifiche* e il manuale del controller del robot.

## Interfaccia operatore

Vedi figura 2 e consultare la tabella 2.

Usare l'interfaccia operatore per selezionare e definire i parametri produttivi.

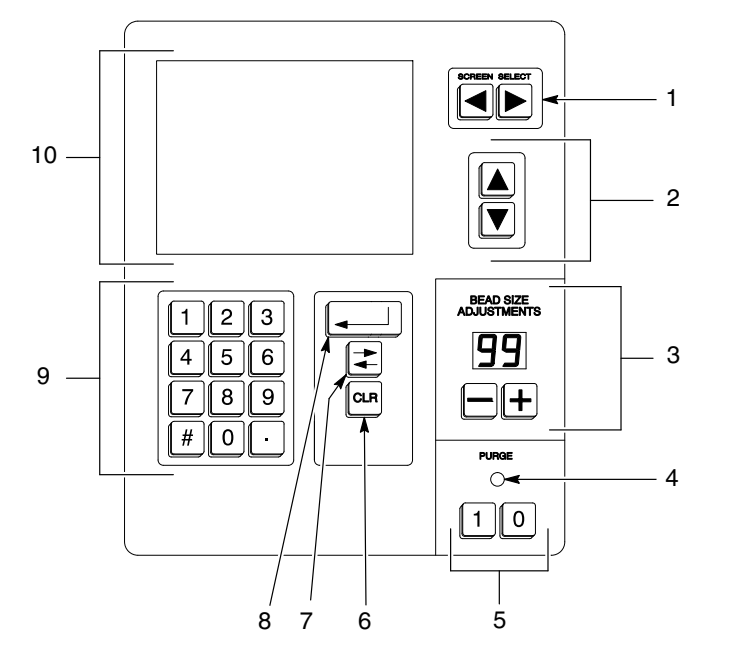

Figura 2 Interfaccia operatore

| Tabella 2 F | unzioni di | interfaccia | operatore |
|-------------|------------|-------------|-----------|
|-------------|------------|-------------|-----------|

| Elemento | Descrizione                             | Funzione                                                                                                    |
|----------|-----------------------------------------|----------------------------------------------------------------------------------------------------|
| 1        | Tasti SELEZIONE SCHERMATA               | Evidenziano le schermate elencate nella<br>barra di menu. Premere il tasto [↓] per<br>accedere alla schermata evidenziata.                                                          |
| 2        | Tasti su e giù                          | Evidenziano i prompt elencati verticalmente<br>sulle schermate. Premere il tasto [니] per<br>accedere alla schermata prompt.                                                         |
| 3        | Tasti REGOLAZIONE DIMENSIONE<br>CORDONE | Usare i tasti +/_ per aumentare o ridurre il valore visualizzato.                                                                                                    |
| 4        | Indicatore SPURGO                       | Si accende quando lo spurgo è acceso.                                                                                                    |
| 5        | Tasti 1 and 0                           | Accendono e spengono lo spurgo.                                                                                                    |
|          |                                         | Durata spurgo si imposta nel menu<br>IMPOSTAZIONE. Lo spurgo continua<br>finché il timer scade; premere il tasto [0] se<br>si vuole spegnere lo spurgo prima che il<br>timer scada. |
| 6        | Tasto CLR                               | Cancella il valore corrente.                                                                                                    |
| 7        | Tasto di alternanza                     | Alterna i valori Sì/No o seleziona tra diverse opzioni fisse.                                                                                                    |
| 8        | Tasto Enter                             | Seleziona lo schermo o la voce evidenziata e immette il valore corrente.                                                                                                    |
| 9        | Tastierino numerico                     | Immette valori numerici.                                                                                                    |
| 10       | Display                                 | Visualizza schermate, menu e prompt usati per impostazione e funzionamento.                                                                                                    |

1100068A

## Menu di interfaccia operatore

Vedi figura 2.

Usare i tasti SELEZIONE SCHERMATA per evidenziare uno dei quattro menu principali: VOLUME, AIUTO, STATO o IMPOSTAZIONE. Usare i tasti [▲▼] per evidenziare i prompt su ciascun menu.

## Menu VOLUME

Vedi schermata 1.

Il menu **VOLUME** monitorizza il funzionamento del sistema durante la produzione. Per ogni pezzo lavorato, il menu **VOLUME** visualizza l'ora, l'ID pezzo, il volume attuale erogato e se il volume è nei limiti alto/basso.

Se il volume è nei limiti alto/basso, appare **NO** nella colonna **Guasto**. Se il volume non è nei limiti alto/basso, appare **Sì** nella colonna **Guasto**.

| L |                |         |      |         |          |
|---|----------------|---------|------|---------|----------|
|   | VOL            | UME     | HELP | STATUS  | SETUP    |
|   |                |         |      | V o l u | m e cc's |
|   | Time           | Part ID |      | Actual  | Fault    |
|   | 11:17          | 00      |      | 9.5     | YES      |
|   | 11:17          | 00      |      | 25.7    | YES      |
|   | 11:16          | 00      |      | 25.7    | YES      |
|   | 11:16          | 00      |      | 26.1    | YES      |
|   | 11:16          | 00      |      | 26.0    | YES      |
|   | 11:16          | 00      |      | 26.0    | YES      |
|   | 11:16          | 00      |      | 26.0    | YES      |
|   | 11:16          | 00      |      | 26.1    | YES      |
|   | 11 <b>:</b> 16 | 00      |      | 26.2    | YES      |
| 1 |                |         |      |         |          |

Schermata 1 Menu VOLUME (esempio)

1100069A

## Menu AIUTO

Vedi schermata 2.

Se viene rilevato un guasto durante il funzionamento, il segnale di allarme si accende e sul menu **AIUTO** viene indicato il tipo di guasto.

| VOLUME                                                                                                    | HELP                                                | STATUS            | SETUP      |  |
|----------------------------------------------------------------------------------------------------|-----------------------------------------------------|-------------------|------------|--|
| The pressure at Upstream/Outlet is low compared to the limits that were set. Please verify the following items. |                                                     |                   |            |  |
| Is the pump pressu                                                                                              | re set co                                           | orrectly? If not, | adjust the |  |
| air regulator to the                                                                                            | correct                                             | value.            |            |  |
| If the pump pressu                                                                                              | If the pump pressure does not respond to the change |                   |            |  |
| in the air regulator                                                                                            | in the air regulator pressure, the pump may need to |                   |            |  |
| be rebuilt.                                                                                                    | be rebuilt.                                         |                   |            |  |
| Is the gun o                                                                                                    | pening                                              | correctly and     | dispensing |  |
| material? Verify th                                                                                             | hat the s                                           | olenoid valve is  | receiving  |  |
| air pressure and is                                                                                             | respond                                             | ling to the trigg | Jer signal |  |
| Press ▼ for more H                                                                                              | elp text                                            |                   |            |  |

1100070A

Schermata 2 Menu AlUTO (esempio)

## Menu STATO

Vedi schermata 3 e consultare la tabella 3.

| VOLUME H                                                                       | HELP                                                  | STATUS                                                  | SETUP                                   |
|--------------------------------------------------------------------------------|-------------------------------------------------------|---------------------------------------------------------|-----------------------------------------|
|                                                                                | System                                                | Status                                                  |                                         |
| Tool Speed<br>Temperature<br>Part ID<br>Part Strobe<br>Actual Vol<br>Flow Rate | : 2.52<br>: 60 °C<br>: 0<br>: OFF<br>: 9.5<br>: 836.2 | Nozzle<br>Pump In<br>Pump Out<br>Gun On/O<br>cc<br>cc/s | :0 bar<br>:0 bar<br>:2000bar<br>off:OFF |

1100071A

#### Schermata 3 Menu STATO (esempio)

| Prompt                         | Display                                                             |
|--------------------------------|---------------------------------------------------------------------|
| Velocità utensile              | 0-5 VDC (metà dell'uscita di tensione attuale del controller robot) |
| Temperatura                    | ٥C                                                                  |
| ID pezzo                       | Numero ID pezzi                                                     |
| Impulso<br>stroboscopico pezzo | ACCESO o SPENTO                                                     |
| Vol attuale                    | Volume attuale quando non in ciclo, in cc                           |
| Portata                        | cc/s                                                                |
| Ugello                         | bar                                                                 |
| Ingresso pompa                 | bar                                                                 |
| Uscita pompa                   | bar                                                                 |
| Pistola accesa/spenta          | ACCESA o SPENTA                                                     |

## Menu IMPOSTAZIONE (SETUP)

Vedi schermata 4 e consultare la tabella 4.

| VOLUME   | HELP     | STATUS    | SETUP  |
|----------|----------|-----------|--------|
| Bead     | Sizes    |           |        |
| Flow     | Meter    |           |        |
| Alar     | m Trip P | oints     |        |
| SPC      |          |           |        |
| Conf     | iguratio | n         |        |
| Cloc     | k        |           |        |
| Purg     | e Time   |           |        |
| Bubb     | le       |           |        |
| Dela     | y Times  |           |        |
| Sett     | ings by  | Part ID   |        |
| Press ▲▼ | to poin  | t, 🛶 to a | accept |

1100072A

Schermata 4 Menu IMPOSTAZIONE (esempio)

*Nota:* **Bolla** è opzionale.

| Prompt                       | Funzione                                                                                                    |
|------------------------------|----------------------------------------------------------------------------------------------------|
| Dimensioni cordone           | Immette le dimensioni del cordone per massimo 32 pezzi.                                                                                     |
| Flussometro                  | Immette il valore impulsi/litro in base al rapporto di trasmissione.                                                                        |
| Punti di scatto allarme      | Immette i limiti alto e basso di volume,<br>pressione ugello, pressione ingresso<br>pompa e pressione uscita pompa per ogni<br>ID pezzo.    |
| SPC                          | Cancella la coda SPC, avvia il download di dati SPC.                                                                                        |
| Configurazione               | Avvia il programma Configurator sul PC.                                                                                                    |
| Orologio                     | Imposta ora e data.                                                                                                    |
| Durata spurgo                | Immette la durata dello spurgo, da 1 a 60 secondi.                                                                                          |
| Bolla (opzionale)            | Abilita/disabilita <b>Difetto cordone</b> ; seleziona<br><b>Sensore</b> ; seleziona <b>Tempo</b> ; e imposta<br><b>Setpoint pressione</b> . |
| Ritardi                      | Immette i ritardi di<br>accensione/spegnimento, da 0 a 5000<br>millisecondi.                                                                |
| Impostazioni con ID<br>pezzo | Immette i parametri di portata e allarme<br>unico per ogni pezzo.                                                                           |

| Fabella 4 Funzioni prompt del menu IMP | OSTAZIONE |
|----------------------------------------|-----------|
|----------------------------------------|-----------|

## Impostazione iniziale

Quando il controller viene acceso, esegue una serie di auto-controlli per verificare il funzionamento corretto. Al termine dei controlli, usare questa procedura per programmare il controller Pro-Meter. Le impostazioni non citate qui devono essere programmate dall'ingegnere Nordson per l'applicazione.

Vedi schermata 4.

- 1. Impostare il timing del segnale di uscita del controller robot e configurare il segnale analogico di velocità utensile. Consultare la sezione *Specifiche* per ulteriori informazioni.
- 2. Insegnare al controller del robot i percorsi dell'utensile per ogni ID pezzo.
- 3. Usare i tasti SELEZIONE SCHERMATA per evidenziare IMPOSTAZIONE> FLUSSOMETRO nella barra del menu.
- 4. Effettuare le seguenti impostazioni dal menu IMPOSTAZIONE:
  - a. Immettere il valore impulsi/litro in base al rapporto di trasmissione:

| Rapporto di trasmissione |                    | Impulsi/litro |
|--------------------------|--------------------|---------------|
| 25:1                     | 37,400             |               |
| 32:1                     | 48,400             |               |
| 50:1                     | 74,250             |               |
| lunu ontorro l'orrol     | ممينه ماما منملمسم |               |

- b. Impostare l'orologio del sistema (**Orologio**).
- c. Impostare il timer di spurgo (Timer spurgo).
- 5. Posizionare la pistola sopra un contenitore di rifiuti. Spurgare tutta l'aria dalla pistola, dai tubi e dal flussometro.
- 6. Se si usa una pistola accesa/spenta, posizionare un pezzo per il test, cui sia stato assegnato un ID pezzo, sotto la pistola e avviare il ciclo di erogazione. Regolare la pressione del materiale finché si ottiene un cordone soddisfacente. Se necessario, cambiare la velocità del robot o l'ugello della pistola. Usare il menu **STATO** per monitorare la pressione durante il ciclo di erogazione.
- Nel menu IMPOSTAZIONE impostare i Punti di scatto allarme in base al volume attuale erogato e alla pressione del materiale durante il ciclo di erogazione (menu VOLUME e STATO). Impostare i limiti alto e basso per volume e pressione per l'ID pezzo.
- 8. Ripetere i punti 6 e 7 per ogni ID pezzo.

## Programmazione con Configurator

Il programma utilità di configurazione Nordson (configurator) crea, legge e salva i file di configurazione sul controller Pro-Meter.

Il programma è distribuito con due file batch con i nomi **CARICA (LOAD)** e **SALVA (SAVE)**. **CARICA** trasferisce i file dal PC al controller; **SALVA** trasferisce i file dal controller al PC.

### Requisiti

Per eseguire il programma configurator si deve avere un computer compatibile IBM con minimo:

- un microprocessore 386
- 640 kb di RAM
- sistema operativo DOS, versione 3.0 o successive
- un'unità floppy e un disco rigido
- cavo e porta di comunicazione seriale RS-232

### Installazione

Tutti i comandi vengono digitati col prompt DOS.

 Creare una directory sul disco rigido del PC per archiviare il programma configurator. Ad esempio, per creare una nuova directory col nome **CONF**, digitare:

#### MKDIR C:\CONF

2. Copiare tutti i file distribuiti sul disco del programma verso la directory del disco rigido. Se il disco del programma è nell'unità floppy A, digitare:

#### COPY A: \*.\* C:\CONF

3. Premere il tasto [Enter] sulla tastiera per eseguire l'installazione.

L'installazione è conclusa.

4. Dopo aver installato il programma configurator, estrarre il disco del programma dall'unità floppy e archiviarlo in un posto sicuro.

### Avviare il programma Configurator e caricare file

Tutti i comandi vengono digitati col prompt DOS.

1. Affinché la directory del programma configurator diventi la directory attualmente attiva, digitare:

CD C:\CONF

2. Per avviare il programma digitare:

#### PSCONFIG

Appare la schermata di copyright.

PROCESS SENTRY CONFIGURATION UTILITY

Version 1.00 Nordson Corporation Copyrighted Material 1998 All Rights Reserved

Press ENTER key to Continue:

Figura 3 Copyright

- 3. Premere il tasto **[Enter]** sulla tastiera. Appare la schermata di selezione del file.
- 4. Al prompt file: digitare il nome del file che si vuole creare o modificare. Ad esempio, per modificare il file di configurazione predefinito, fornito con il programma, digitare:

DEFAULT.CFG

1100073A

**NOTA:** Se si vuole modificare un file esistente, questo deve trovarsi nella directory attualmente attiva (la directory dalla quale viene avviato il programma configurator).

**NOTA:** I nomi di file non devono avere più di otto caratteri e non devono contenere punti, spazi o estensione. L'estensione .CFG verrà aggiunta automaticamente.

5. Premere il tasto **[Enter]**. In basso sulla schermata appare un report sul file. Il report comprende il nome del file, la versione del programma configurator usato per crearlo e la data e l'ora dell'ultima modifica del file.

File: DEFAULT.CFG Information file è da PS DOS Config versioni 1.00 Data = 23/11/98 Ora = 09:23:44 Premere il tasto ENTER per continuare:

6. Premere il tasto [Enter]. Appare la schermata di livello superiore.

#### Vedi schermata 4.

I comandi vengono visualizzati per tutta la riga superiore della schermata di livello superiore. Evidenziare un comando muovendo il cursore rettangolare lampeggiante verso il primo carattere con i tasti freccia. La seconda riga è una descrizione del comando evidenziato.

Per eseguire il comando evidenziato premere il tasto [Enter].

| PROCESS SENTRY Quit<br>Configure Process Sentry Parameters |  |
|------------------------------------------------------------|--|
| PROCESS SENTRY Quit<br>Configure Process Sentry Parameters |  |
| Configure Process Sentry Parameters                        |  |
|                                                            |  |
|                                                            |  |
|                                                            |  |
|                                                            |  |
|                                                            |  |
|                                                            |  |
|                                                            |  |
|                                                            |  |
|                                                            |  |
|                                                            |  |
|                                                            |  |
|                                                            |  |
|                                                            |  |

#### Figura 4 Livello superiore del programma Configurator

© 2003 Nordson Corporation

### Salvare file e uscire dal programma Configurator

Per salvare un file o uscire dal programma Configurator:

Vedi schermata 5.

- 1. Evidenziare il comando **Esci** e premere il tasto **[Enter]** sulla tastiera. Il programma chiede se salvare o rimuovere le modifiche.
- 2. Digitare **x** per Yes per salvare le modifiche; digitare **x** per No per rimuovere le modifiche. Le modifiche si possono salvare solo nel file attualmente aperto.

PROCESS SENTRY Quit Exit Configuration Utility

Save Changes to File \*FILENAME\* (Yes/No):

1100075A

Figura 5 Salvare e uscire

### Creare un nuovo file

Creare nuovi file di configurazione modificando un file esistente o il file predefinito. Se si modifica un file esistente, assicurarsi che si trovi nella stessa directory in cui è installato il programma configurator.

1. Andare nella directory in cui è installato il programma configurator. Ad esempio, digitare:

#### CD C:\CONF

2. Per creare un nuovo file, digitare:

#### COPY DEFAULT.CFG NEWFILE.CFG

3. Modificare i parametri produttivi come descritto nella sezione seguente.

### Modificare parametri del file di configurazione

- 1. Avviare il programma configurator e aprire il file desiderato. Per istruzioni consultare *Avviare il programma Configurator e caricare file*.
- 2. Evidenziare il comando PROCESS SENTRY.
- 3. Premere il tasto **[Enter]** sulla tastiera. Appare la schermata di immissione dati.
- 4. Vedi schermata 6.

Usare i tasti freccia sulla tastiera per spostarsi tra i parametri. Quando si muove il cursore verso un parametro, appare una spiegazione in basso sulla schermata.

| Process Sentry Parameters, Data Entry<br><escape =="" exit=""></escape> | Table                      |
|-------------------------------------------------------------------------|----------------------------|
| System Parameters:                                                      | High Limit:                |
| Language (Eng,Ger,Fren):                                                | Volume Set-Points:         |
| Volume Display (cc,oz):                                                 | Part ID:                   |
| Clock Format (24,12hr):                                                 | High Volume (ccs):         |
| System Unit Type:                                                       | Low Volume (ccs):          |
| Flowmeter Counts per Liter:                                             | High Volume (%):           |
| COunts (1-1,000,000):                                                   | Low Volume (%):            |
| Pressure 1                                                              |                            |
| Low Limit:                                                              |                            |
| High Limit:                                                             |                            |
| Pressure 2                                                              |                            |
| Low Limit:                                                              |                            |
| High Limit:                                                             |                            |
| Pressure 3                                                              |                            |
| Low Limit:                                                              |                            |
|                                                                         |                            |
| Select Configuration Name (max 8 digit                                  | s); ENTER KEY for DEFAULT: |
|                                                                         |                            |
|                                                                         |                            |

1100076A

Figura 6 Immissione dati

- 5. Per immettere un parametro numerico su una nuova schermata, digitare il valore desiderato sulla schermata. Per modificare un valore numerico esistente, premere il tasto **[Backspace]** e immettere il nuovo valore usando la tastiera.
- 6. Per immettere o modificare un valore di testo, premere i tasti [←→] sulla tastiera. Premere i tasti [←→] per passare tra i valori di testo.

**NOTA:** L'intervallo di valori validi per ogni immissione appare nel prompt. Se si immette un numero troppo alto, appare il numero valido più alto. Se si immette un numero troppo basso, appare il numero valido più basso.

7. Dopo aver apportato tutte le modifiche, premere il tasto **[Esc]** sulla tastiera per tornare alla schermata di livello superiore. Ora si può uscire dal programma e salvare tutte le modifiche.

## Trasferire file al e dal Controller

Questa sezione descrive come trasferire file tra il PC e il controller usando i file batch **CARICA** e **SALVA**.

**NOTA:** Le funzioni **CARICA** e **SALVA** usano il programma Nordson DataLink per trasferire i file. Assicurarsi che DataLink sia installato nella stessa directory del programma configurator. Consultare la *Guida per l'utente di DataLink Nordson* per maggiori istruzioni.

- 1. Collegare un cavo seriale da una porta seriale del PC alla porta seriale del controller. Sul PC si possono usare COM1 o COM2.
- 2. Andare nella directory in cui è installato il programma configurator e DataLink.
- 3. Al prompt digitare:

**PSLOAD** FILENAME COM1
 trasferisce dal PC al controller

 o
 0

PSSAVE FILENAME COM1 trasferisce dal controller al PC

**NOTA:** *FILENAME* è il nome del file che si vuole trasferire. Non è necessario aggiungere l'estensione .CFG. **COM1** è il nome della porta seriale del PC usata in questo esempio; sostituire con **COM2** se si usa quest'ultima porta seriale.

- 4. Premere il tasto [Enter] sulla tastiera per eseguire il comando.
  - Mentre il file viene trasferito sul PC appare la schermata di trasferimento DataLink. Il programma configurator registra eventuali avvertimenti o errori generati dal trasferimento in un file col nome trans.log. Quando il trasferimento è completato, il contenuto di questo file viene visualizzato.

**NOTA:** Se si digita **CARICA** o **SALVA** senza nome di file al prompt dei comandi e poi si preme il tasto **[Enter]**, sullo schermo appaiono le istruzioni su come usare i comandi.

## Gestire i file di configurazione

Tenere delle copie dei file di configurazione creati sul PC o su floppy disk. Può essere necessario ricaricare i file se i parametri produttivi usati attualmente vengono cambiati accidentalmente o se viene installata una nuova scheda madre nel controller.

Per gestire correttamente i file di configurazione seguire i seguenti consigli:

- Usare il comando SALVA per salvare la configurazione dal controller ad un file del PC ogni volta che si cambia un parametro produttivo o si aggiorna il software o l'hardware del controller.
- Prima di fare il trasferimento, rinominare il vecchio file di configurazione sul PC. Copiare i file vecchi e nuovi su un floppy disk per fare il backup.
- Prima di usare il programma configurator per cambiare i parametri produttivi, copiare il vecchio file di configurazione, rinominarlo e salvarlo con il nome *OLDCFG*.
- Eseguire le modifiche al file originario, poi trasferirlo al controller usando il comando **CARICA**.
- Dare ai file di configurazione un nome che rimandi al controller che li usa. Registrare i nomi dei file, le date e le ore del trasferimento e del controller.

## Funzionamento giornaliero

All'avviamento il controller esegue una serie di auto-controlli per verificare il funzionamento corretto. Dopo aver completato la routine, la produzione può iniziare.

- Posizionare la pistola sopra un contenitore di rifiuti e premere il tasto [1] sull'interfaccia operatore per spurgare l'aria dal sistema di erogazione. Premere il tasto [0] in qualsiasi momento per annullare lo spurgo.
- 2. Avviare l'applicazione di materiale sui pezzi dal controller del robot.
- 3. Usare i tasti [ ] per evidenziare il menu **VOLUME**. Monitorare ogni ciclo di erogazione.
- Se si verifica un guasto, usare i tasti [<>] per selezionare il menu AIUTO e visualizzare il messaggio di guasto. Se il volume o la pressione superano il limite inferiore o superiore, il controller eliminerà il guasto prima di iniziare il ciclo di erogazione seguente.

## Impostare il ritardo pistola accesa

Il **Ritardo pistola accesa** si usa per pre-pressurizzare l'alimentazione del materiale verso la pistola per garantire di avere abbastanza materiale all'inizio del cordone. Questo aziona la pistola erogatrice dopo il primo avviamento delle pompe di alimentazione.

Impostare questo parametro di durata il più breve possibile per assicurare che all'inizio del cordone sia disponibile la quantità giusta di materiale. In questo modo si riduce al minimo un picco o una punta di pressione.

Persino con il **Ritardo pistola accesa** impostato sulla durata più corta, la forma d'onda della pressione all'inizio di un cordone può avere abbastanza fluttuazione da causare un falso segnale di rilevamento di guasto cordone.

Il sistema è in grado di ignorare la fluttuazione della pressione all'inizio del cordone usando il menu di tempo. Questo ritardo inizia quando il **Ritardo pistola accesa** è scaduto.

**NOTA:** Se durante questo tempo di forma una bolla, non verrà comunicata al robot. È importante tenere questo valore impostato al minimo per evitare falsi allarmi.

## Impostare il ritardo pistola accesa(segue)

Vedi schermata 5.

Il Ritardo pistola accesa si può impostare da

- IMPOSTAZIONE>Ritardi.
- IMPOSTAZIONE>Impostazioni con ID pezzo.

### Impostazioni ritardo pistola accesa—Schermata Ritardo

Eseguire questi punti per impostare il **Ritardo pistola accesa** dalla schermata **Ritardi**:

- 1. Usare i tasti [
- 2. Usare i tasti [▲▼] per evidenziare **Ritardi**.
- 3. Premere il tasto [⊥] per visualizzare la schermata **Ritardi** analogico/pistola.
- 4. Vedi schermata 6.

Usare il tastierino numerico per immettere i nuovi parametri Analogico acceso e Analogico spento.

| VOLUME   | HELP           | STATUS    | SETUP  |
|----------|----------------|-----------|--------|
| Pond     | Sirog          |           |        |
| Elow     | JIZES<br>Motor |           |        |
| Alar     | m Trip P       | oints     |        |
| SPC      | <u>-</u>       |           |        |
| Conf     | iguratio       | n         |        |
| Cloc     | k              |           |        |
| Purg     | e Time         |           |        |
| Bubb     | le             |           |        |
| Dela     | y Times        |           |        |
| Sett     | ings by        | Part ID   |        |
| Press ▲▼ | to poin        | t, ← to a | accept |

1100077A

Schermata 5 IMPOSTAZIONE

| VOLUME    | HELP             | STATUS     | SETUP     |
|-----------|------------------|------------|-----------|
| DE        | ELAY TIME        |            |           |
|           |                  |            |           |
| Analog    | <b>y On (0−5</b> | 000msec):  | [100 ]    |
| Analog    | g Off(0-5        | 000msec):  | [0]       |
| Gun1 C    | )n (0-5          | 000msec):  | [100 ]    |
| Gun1 C    | )ff (0-5         | 000msec):  | [100 ]    |
| Gun2 C    | )n (0-5          | 000msec):  | [100 ]    |
| Gun2 C    | )ff (0-5         | 000msec):  | [100 ]    |
|           |                  |            |           |
| Press ▲▼  | to point,        | , 🖵 to se  | elect     |
| Press CLR | to resto         | ore, [0-9] | to change |

1100078A

Schermata 6 Ritardi analogico pistola

### Impostazioni ritardo pistola accesa—Schermata Impostazioni con ID pezzo

Eseguire questi punti per impostare il **Ritardo pistola accesa** dalla schermata **Impostazioni con ID pezzo**:

- 1. Usare i tasti [
- 2. Usare i tasti [▲▼] per evidenziare Impostazioni con ID pezzo e premere il tasto [⊥].
- 3. Usare i tasti [▲▼] per evidenziare Impostazione schermata 2 e premere il tasto [⊥].
- 4. Vedi schermata 7.

Immettere l'ID pezzo da modificare.

- 5. Usare i tasti [▲▼] per evidenziare Ritardo pistola accesa e Ritardo pistola spenta.
- 6. Con il tastierino numerico digitare i nuovi parametri.

| VOLUME | HELP    |     | STA  | ATUS |     | SETU | JP |
|--------|---------|-----|------|------|-----|------|----|
|        |         |     |      |      |     |      |    |
| Part I | D       | (0- | -31) | )    | :[  | 0    | ]  |
| Part N | ame     |     |      |      | :   |      |    |
| Gun On | Delay   | (0  | to   | 5000 | ):[ | 100  | ]  |
| Gun Of | f Delay | (0  | to   | 5000 | ):[ | 100  | ]  |
|        |         |     |      |      |     |      |    |
|        |         |     |      |      |     |      |    |
|        |         |     |      |      |     |      |    |
|        |         |     |      |      |     |      |    |
|        |         |     |      |      |     |      |    |
|        |         |     |      |      |     |      |    |

1100079A

Schermata 7 Impostazione ritardo schermata 2

## Cambiare le impostazioni della dimensione del cordone

Vedi schermata 8.

Le impostazioni Dimensioni cordone si possono regolare in

- IMPOSTAZIONE>Dimensioni cordone.
- IMPOSTAZIONE>Impostazioni con ID pezzo.

| VOLUME   | HELP     | STATUS    | SETUP  |
|----------|----------|-----------|--------|
| Bead     | Sizes    |           |        |
| Flow     | Meter    |           |        |
| Alar     | m Trip P | oints     |        |
| SPC      |          |           |        |
| Conf     | iguratio | n         |        |
| Cloc     | k        |           |        |
| Purg     | e Time   |           |        |
| Bubb     | le       |           |        |
| Dela     | y Times  |           |        |
| Sett     | ings by  | Part ID   |        |
| Press ▲▼ | to poin  | t, 🛶 to a | accept |

1100072A

Schermata 8 IMPOSTAZIONE

### Impostazioni dimensioni cordone—Schermata Dimensioni cordone

Eseguire questi punti per cambiare le impostazioni delle dimensioni cordone dalla schermata **Regolazione dimensioni cordone**:

- 1. Usare i tasti [
- 2. Usare i tasti [▲▼] per evidenziare Dimensioni cordone.
- 3. Vedi schermata 9.

Usare i tasti [▲▼] per selezionare uno dei range ID pezzo.

- 4. Premere il tasto [,...] per selezionare il range desiderato.
- 5. Con il tastierino numerico digitare i nuovi parametri.

| VOLUME H     | ELP    | STATUS     | SETUP |
|--------------|--------|------------|-------|
| Bead         | Size   | Adjustment |       |
| Part IDs     | 0-     | 7          |       |
| Part IDs     | 8-15   | 5          |       |
| Part IDs     | 16-23  | 3          |       |
| Part IDs     | 24-31  | L          |       |
| Return to    | o Mair | n Menu     |       |
|              |        |            |       |
|              |        |            |       |
| Press ▲ or ▼ | to p   | oint       |       |
| Press 🖵 to   | selec  | :t         |       |

1100080A

Schermata 9 Regolazione delle dimensioni del cordone

# Impostazioni dimensione—Schermata Impostazioni con ID pezzo

Eseguire questi punti per cambiare le impostazioni delle dimensioni cordone nella schermata **Impostazioni con ID pezzo**:

- 1. Usare i tasti [
- 2. Usare i tasti [▲▼] per evidenziare Impostazioni con ID pezzo e premere il tasto [⊥].
- 3. Usare i tasti [▲▼] per evidenziare Impostazione schermata 1 e premere il tasto [⊥].
- 4. Vedi schermata 10.

Usare i tasti [▲▼] per evidenziare l'ID e usare il tastierino numerico per immettere il nuovo valore delle dimensioni del cordone.

| VOLUME  | E HELP    | ST     | ATUS   | SETUP     |
|---------|-----------|--------|--------|-----------|
| ID      | Name      | Bead   | l Size |           |
| 0       |           | [1]    |        |           |
| 1       |           | [1]    |        |           |
| 2       |           | [1 ]   |        |           |
| 3       |           | [1 ]   |        |           |
| 4       |           | [1 ]   |        |           |
| 5       |           | [1 ]   |        |           |
| 6       |           | [1 ]   |        |           |
| 7       |           | [1]    |        |           |
| Press 🔺 | or▼to     | point  |        |           |
| Press C | LR to rea | store, | [0-9]  | to change |

1100081A

Schermata 10 Impostazioni delle dimensioni del cordone con ID pezzo

# Diagnostica

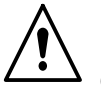

**PERICOLO:** Le operazioni seguenti devono essere effettuate solo da personale qualificato. Seguire e osservare le istruzioni di sicurezza contenute in questo manuale e in tutti gli altri manuali utilizzati.

Questa sezione contiene le procedure di diagnostica. Queste procedure si riferiscono ai problemi più frequenti che si possono verificare. Se non risulta possibile risolvere il problema con le informazioni fornite qui di seguito, contattare il rappresentante Nordson locale per assistenza.

Consultare la documentazione del sistema per maggiori informazioni.

|    | Problema                                                      | Possibile causa                                                                 | Azione correttiva                                                                                                    |
|----|---------------------------------------------------------------|---------------------------------------------------------------------------------|----------------------------------------------------------------------------------------------------|
| 1. | La pistola non eroga<br>materiale                             | Pressione di alimentazione materiale bassa                                      | Aumentare la pressione di alimentazione del materiale.                                                                                           |
|    |                                                               |                                                                                 | Controllare la pressione d'ingresso sulla pompa ad ingranaggi.                                                                                   |
|    |                                                               | Ugello bloccato                                                                 | Togliere e pulire l'ugello. Consultare la documentazione della pistola erogatrice.                                                               |
|    |                                                               | Tubo di alimentazione materiale bloccato                                        | Controllare l'uscita dal tubo di<br>alimentazione del materiale. Pulire o<br>sostituire il tubo.                                                 |
|    |                                                               | Timing non corretto del segnale di uscita del controller robot.                 | Impostare la sequenza temporale<br>corretta. Consultare <i>Sequenza dei</i><br><i>segnali di ciclo pezzo</i> alla sezione<br><i>Specifiche</i> . |
|    |                                                               | Segnale di pistola accesa non ricevuto dal controller robot o inviato a pistola | Controllare la continuità del cavo; se<br>necessario sostituirlo. Consultare la<br>documentazione della pistola<br>erogatrice.                   |
|    |                                                               | Malfunzionamento della pistola                                                  | Consultare la documentazione della pistola erogatrice.                                                                                           |
| 2. | La pistola non apre                                           | Pressione aria di controllo assente o bassa                                     | Controllare la pressione dell'aria di<br>alimentazione e se necessario<br>aumentarla.                                                            |
|    |                                                               | Malfunzionamento della pistola                                                  | Consultare la documentazione della pistola erogatrice.                                                                                           |
| 3. | La pistola inizia a<br>erogare prima che il<br>robot si muova | Timing non corretto del segnale di uscita del controller robot.                 | Impostare la sequenza temporale<br>corretta. Consultare <i>Sequenza dei</i><br><i>segnali di ciclo pezzo</i> alla sezione<br><i>Specifiche</i> . |
|    |                                                               |                                                                                 | Segue                                                                                                    |

|    | Problema                                                      | Possibile causa                                                                                          | Azione correttiva                                                                                                    |
|----|---------------------------------------------------------------|----------------------------------------------------------------------------------------------------|----------------------------------------------------------------------------------------------------|
| 4. | La pistola eroga dopo<br>la fine del ciclo,<br>pistola chiusa | Pressione aria di controllo bassa                                                                        | Controllare la pressione dell'aria di<br>alimentazione e se necessario<br>aumentare la pressione dell'aria.                                      |
|    |                                                               | Materiale vulcanizzato o sostanze<br>contaminanti impediscono la<br>chiusura della valvola della pistola | Spurgare la pistola. Consultare la documentazione della pistola erogatrice.                                                                      |
|    |                                                               | Pistola o robot funziona male                                                                            | Consultare la documentazione della pistola erogatrice.                                                                                           |
|    |                                                               | Guasto dell'hardware di Process<br>Sentry                                                                | Controllare il menu <b>AIUTO</b> .<br>Controllare o correggere i segnali<br>dalle uscite. Consultare la sezione<br><i>Specifiche</i> .           |
| 5. | Erogazione ritardata                                          | Tempistica del segnale Pistola<br>accesa dal controller robot non<br>corretta                            | Impostare la sequenza temporale<br>corretta. Consultare <i>Sequenza dei</i><br><i>segnali di ciclo pezzo</i> alla sezione<br><i>Specifiche</i> . |
|    |                                                               | Malfunzionamento della pistola                                                                           | Consultare la documentazione della pistola erogatrice o del robot.                                                                               |
| 6. | La deposizione del<br>cordone "si dimena"                     | Ugello troppo alto sopra il pezzo                                                                        | Insegnare nuovamente al robot il percorso utensile; tenere l'ugello più vicino al pezzo.                                                         |
|    |                                                               | Velocità materiale attraverso ugello<br>troppo alta                                                      | Diminuire la pressione del materiale o cambiare le dimensioni dell'ugello.                                                                       |
|    |                                                               | Ugello troppo piccolo                                                                                    | Montare un ugello più grande.<br>Mettersi in contatto con il<br>rappresentante di Nordson<br>Corporation per i codici prodotto.                  |
| 7. | Cambio inaspettato di<br>dimensione del<br>cordone            | Ugello parzialmente bloccato                                                                             | Pulire l'ugello. Consultare la documentazione della pistola erogatrice.                                                                          |
|    |                                                               | Durata del materiale scaduta                                                                             | Usare materiale fresco.                                                                                                    |

## Pezzi

Per ordinare i pezzi chiamare il Centro Assistenza Nordson o il rappresentante locale Nordson. Usare questo elenco di ricambi a cinque colonne e la relativa illustrazione per descrivere e individuare correttamente i ricambi.

## Uso della lista dei pezzi illustrati

I numeri nella colonna Elemento corrispondono ai numeri che identificano i ricambi nelle illustrazioni che seguono ogni elenco di ricambi. Il codice NS (non sul disegno) indica che un pezzo della lista non appare nell'illustrazione. La lineetta (—) viene usata quando il codice del pezzo è applicabile a tutti i ricambi nell'illustrazione. Il numero nella colonna Pezzo (P/N) è il codice del pezzo della Nordson Corporation. Una serie di lineette in questa colonna (- - - - -) indica che il pezzo non può essere ordinato separatamente.

La colonna della Descrizione indica il nome del pezzo, le sue dimensioni ed altre caratteristiche considerate importanti. I rientri mostrano la relazione tra i gruppi, i sottogruppi e i ricambi.

| Elemento | Pezzo   | Descrizione | Quantità | Nota |
|----------|---------|-------------|----------|------|
| —        | 0000000 | Gruppo      | 1        |      |
| 1        | 000000  | Sottogruppo | 2        | А    |
| 2        | 000000  | •• Pezzo    | 1        |      |

- Se si ordina un gruppo, i pezzi 1 e 2 saranno compresi.
- Se si ordina l'articolo 1, l'articolo 2 sarà compreso.
- Se si ordina l'articolo 2, si riceverà solamente l'articolo 2.

Il numero nella colonna Quantità indica la quantità richiesta per unità, gruppo o sottogruppo. Il codice AR (As Required/a richiesta) è usato per un componente da acquistare in certe quantità o se la quantità per gruppo dipende dalla versione o dal modello del prodotto.

Le lettere nella colonna della Nota si riferiscono alle note alla fine di ciascuna lista. Le note contengono importanti informazioni sull'uso e l'ordinazione. Leggere tali note con particolare attenzione.

## **Controller Pro-Meter**

Vedi figura 7 e la lista dei pezzi seguente.

**NOTA:** Per maggiori informazioni consultare la documentazione del proprio sistema, fornita assieme al controller Pro-Meter.

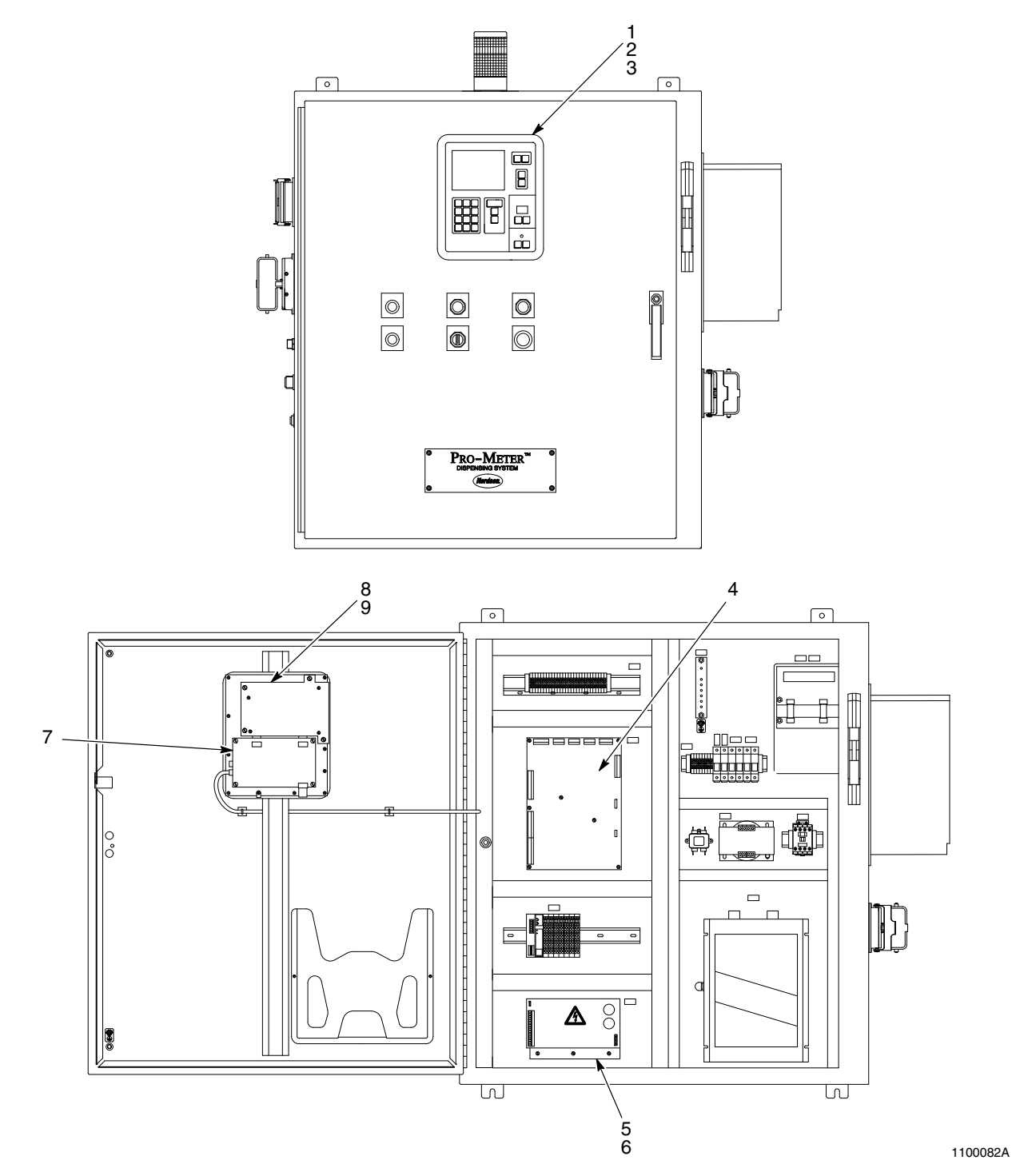

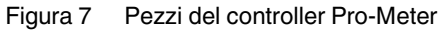

© 2003 Nordson Corporation

| Elemento                                                                                   | Pezzo   | Descrizione                                           | Quantità | Nota |  |
|--------------------------------------------------------------------------------------------|---------|-------------------------------------------------------|----------|------|--|
| _                                                                                          |         | Controller, Pro-Meter with Process Sentry, DC version | 1        |      |  |
| 1                                                                                          | 185670  | Assembly, keyboard, Pro-Flo II, English               | 1        |      |  |
| 2                                                                                          | 282964  | Cover, bezel, keyboard, Pro-Flo II                    | 1        |      |  |
| 3                                                                                          | 281868  | Gasket, keypad panel, Pro-Flo II                      | 1        |      |  |
| 4                                                                                          | 227282  | PCA, Process Sentry                                   | 1        |      |  |
| 5                                                                                          | 233612  | • Supply, power, +5, +24, +15, -15                    | 1        |      |  |
| 6                                                                                          | 282431  | Bracket, support, power supply                        | 1        |      |  |
| NS                                                                                         | 1604376 | Service kit, Pro-Flo display replacement              |          |      |  |
| 7                                                                                          | 1604380 | •• PCA, config. keypad panel, Pro-Fo                  | 1        | A, C |  |
| 8                                                                                          | 1604375 | •• Display,QVGA                                       | 1        | B, C |  |
| 9                                                                                          | 282895  | Bracket, support, display, Pro-Flo II                 | 1        |      |  |
| NOTA A: 1604380 PCA sostituisce il P/N obsoleto 185657.                                    |         |                                                       |          |      |  |
| B: 1604375 display sostituisce i P/N obsoleti 221699 e 1034019                             |         |                                                       |          |      |  |
| C: Una scheda di tastierino obsoleto (185657) non funziona con un display nuovo (1604375). |         |                                                       |          |      |  |
| NS: Non visib                                                                              | ile     |                                                       |          |      |  |

## Controller Pro-Meter (segue)

# Dati tecnici

Questa sezione tratta la configurazione del segnale di velocità dell'utensile, il timing del segnale di uscita del controller robot, le piedinature dei cavi di interfaccia, i dati SPC, i codici di guasto SPC, i punti di test della scheda madre, le piedinature dei connettori della scheda madre e gli schemi.

## Configurazione del segnale di velocità dell'utensile

Configurare il controller del robot affinché emetta un segnale analogico che varierà da 0 a 10 VDC per tutto l'intervallo di velocità del robot.

#### Vedi figura 8.

- 1. Determinare le velocità massima e minima del robot da usare durante la produzione.
- 2. Configurare il controller del robot
  - per l'emissione di un segnale analogico di +10 VDC quando il robot si sta muovendo alla velocità massima o leggermente superiore.
  - per l'emissione di un segnale analogico di 0 VDC quando il robot è stazionario.

**NOTA:** La seguente illustrazione presenta il rapporto tra la velocità del robot e la tensione di uscita. Una velocità del robot dell'80% corrisponde a 8 VDC. Una velocità del robot dell'40% corrisponde a 4 VDC.

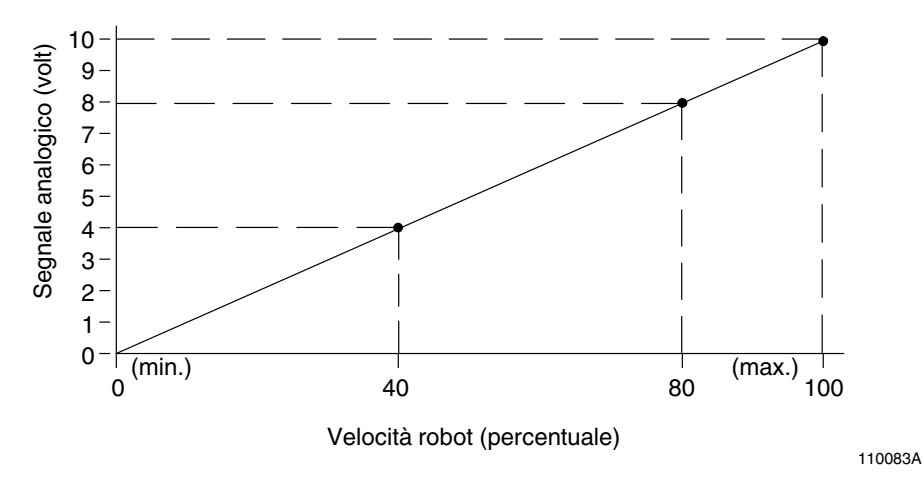

Figura 8 Rapporto tra segnale analogico e velocità del robot

## Piedinature delle prese

Consultare le tabelle 5 e 6 per le piedinature sulle porte di interfaccia del controller Pro-Meter.

**NOTA:** Questa porta è solo per I/O cablato diretto. Se viene usato qualche tipo di connessione remota di rete o blocco I/O, consultare i disegni del sistema.

| Numero pin | Segnale di riferimento I/O 24 VDC | Segnale di riferimento I/O 110 VAC |
|------------|-----------------------------------|------------------------------------|
| Terra 1    | Terra                             | Terra                              |
| 1          | 24 V                              | L1 (110 V)                         |
| 2          | 24 V comune                       | L2 (110 V neutro)                  |
| 3          | Terra                             | Terra                              |
| 4          | ID pezzo (bit 4) MSB              | ID pezzo (bit 4) MSB               |
| 5          | ID pezzo (bit 3)                  | ID pezzo (bit 3)                   |
| 6          | ID pezzo (bit 2)                  | ID pezzo (bit 2)                   |
| 7          | ID pezzo (bit 1)                  | ID pezzo (bit 1)                   |
| 8          | ID pezzo (bit 0) LSB              | ID pezzo (bit 0) LSB               |
| 9          | Basso volume                      | Basso volume                       |
| 10         | Pistola accesa                    | Pistola accesa                     |
| 11         | Reset allarme                     | Reset allarme                      |
| 12         | Sistema pronto                    | Sistema pronto                     |
| 13         | Guasto sistema                    | Guasto sistema                     |
| 14         | Guasto rilevamento bolle          | Guasto rilevamento bolle           |
| 15         | Alto volume                       | Alto volume                        |
| 16         | Erogazione in corso               | Erogazione in corso                |
| Terra 2    | Schermatura per segnali analogici | Schermatura per segnali analogici  |

Tabella 5 Piedinature delle prese dei cavi di interfaccia

| Pin | Segnale di riferimento lato controller                   |
|-----|----------------------------------------------------------|
| 1   | Trasduttore uscita pompa                                 |
| 2   | Trasduttore uscita pompa                                 |
| 3   | Trasduttore uscita pompa                                 |
| 4   | Trasduttore uscita pompa                                 |
| 5   | Schermatura (per i due trasduttori dentro il cavo)       |
| 6   | Alimentazione +15 V anello contagiri                     |
| 7   | Comune                                                   |
| 8   | Segnale A a ingresso flussometro per monitoraggio volume |
| 9   | Segnale B                                                |
| 10  | Segnale 2X a controller motore per feedback velocità     |
| 11  | Schermatura                                              |
| 12  | Trasduttore ingresso pompa                               |
| 13  | Trasduttore ingresso pompa                               |
| 14  | Trasduttore ingresso pompa                               |
| 15  | Trasduttore ingresso pompa                               |
| 16  | Schermatura                                              |
| 17  | Trasduttore ugello per rilevamento bolle                 |
| 18  | Trasduttore ugello per rilevamento bolle                 |
| 19  | Trasduttore ugello per rilevamento bolle                 |
| 20  | Trasduttore ugello per rilevamento bolle                 |
| 21  | Schermatura                                              |
| 22  | Riserva                                                  |
| 23  | Riserva                                                  |
| 24  | Riserva                                                  |

Tabella 6 Piedinature delle prese dei cavi di interfaccia delle scatole di giunzione

## Piedinature delle prese (segue)

Consultare le tabelle da 7 a 10 per le piedinature delle prese del motore, il controllo pistola accesa, il connettore del segnale analogico, il connettore collettore del tubo del riscaldatore, il connettore scaricatore vuoto e i connettori dell'elettrovalvola pompa.

| Pin | Segnale di riferimento lato controller Pro-Meter |
|-----|--------------------------------------------------|
| 1   | Al termostato nel motore                         |
| 2   | Vuoto - nessun pin                               |
| 3   | Conduttore motore                                |
| 4   | Vuoto - nessun pin                               |
| 5   | Conduttore motore                                |
| 6   | Vuoto - nessun pin                               |
| 7   | Conduttore motore                                |
| 8   | Vuoto - nessun pin                               |
| 9   | Vuoto - nessun pin                               |
| 10  | Schermatura                                      |
| 11  | Vuoto - nessun pin                               |
| 12  | Riserva                                          |
| 13  | Vuoto - nessun pin                               |
| 14  | Riserva                                          |
| 15  | Vuoto - nessun pin                               |
| 16  | Segnale da termostato in motore                  |
| 17  | Filo di terra                                    |

Tabella 7 Piedinature delle prese del motore

Tabella 8 Controllo pistola accesa

| Pin | Funzione                      |
|-----|-------------------------------|
| A   | Pistola accesa 120 VAC/24 VDC |
| В   | Neutro 120 VAC/24 VDC         |
| С   | Terra                         |

Tabella 9 Connettore segnale analogico

| Pin | Funzione      |
|-----|---------------|
| A   | Analogico (+) |
| В   | Analogico (-) |
| С   | Riserva       |
| D   | Riserva       |
| E   | Riserva       |

Tabella 10 Connettori elettrovalvola pompa

| Pin | Funzione                  |
|-----|---------------------------|
| A   | 120 volt a pompa A accesa |
| В   | 120 volt neutro           |
| С   | Terra                     |
| D   | 120 volt a pompa B accesa |
| E   | 120 volt neutro           |
| F   | Terra                     |

## Dati SPC

Consultare la tabella 11.

I dati SPC sono presentati nel formato ASCII, come testo delimitato da virgola.

| Colonna | Parametro          | Unità |
|---------|--------------------|-------|
| 1       | Data               | —     |
| 2       | Ora                | —     |
| 3       | ID pezzo           | —     |
| 4       | Dimensioni cordone | —     |
| 5       | Volume attuale     | сс    |
| 6       | Temperatura        | °C    |
| 7       | Ugello             | bar   |
| 8       | Ingresso pompa     | bar   |
| 9       | Uscita pompa       | bar   |
| 10      | Codice guasto SPC  | _     |

Tabella 11 Formato dei dati SPC

## Decodificare i codici di guasto SPC

Per decodificare un codice di guasto SPC procedere come segue:

- 1. Sottrarre il numero più grande dalla colonna **Codice** che dà un resto maggiore o uguale a zero. Questo è il valore del primo codice di guasto.
- 2. Se il resto è maggiore di zero, sottrarre il numero più grande dalla colonna **Codice** che dà un resto maggiore o uguale a zero. Questo valore è il secondo codice di guasto.
- 3. Continuare sottraendo il valore più grande possibile finché si ottiene come resto zero.

Consultare la tabella 12 per una descrizione dei codici di guasto SPC.

| Codice | Descrizione                    |
|--------|--------------------------------|
| 1      | Alto volume erogato            |
| 2      | Basso volume erogato           |
| 4      | Alta pressione ugello          |
| 8      | Bassa pressione ugello         |
| 16     | Alta pressione uscita pompa    |
| 32     | Bassa pressione uscita pompa   |
| 64     | Guasto dispositivo esterno     |
| 128    | Non usato                      |
| 256    | Alta pressione ingresso pompa  |
| 512    | Bassa pressione ingresso pompa |
| 1024   | Guasto nessun flusso           |
| 2048   | Non usato                      |
| 4096   | Non usato                      |
| 8192   | Non usato                      |
| 16384  | Rilevate bolle                 |

Tabella 12 Codici di guasto SPC

## Punti di test della scheda madre

Consultare la tabella 13 per le funzioni e l'assegnazione dei canali dei punti di test della scheda madre.

| Punti di test | Funzione                                | Canale |
|---------------|-----------------------------------------|--------|
| 1             | Terra                                   | AN6    |
| 2             | + 5 volt                                |        |
| 3             | Pressione ugello o<br>pressione pistola | ANO    |
| 4             | Rilevamento su ugello o<br>pistola      | AN1    |
| 5             | Pressione ingresso FM                   | AN2    |
| 6             | Rilevamento su pressione<br>ingresso FM | AN3    |
| 7             | Pressione uscita FM                     | AN4    |
| 8             | Rilevamento su pressione<br>uscita FM   | AN5    |
| 9             | Segnale ingresso<br>analogico           | AN6    |
| 10            | Temperatura                             | AN7    |
| 11            | Impulsi FM                              |        |
| 12            | Segnale analogico uscita 1              | DA1    |
| 13            | Segnale analogico uscita 2              | DA2    |

| Tabella 13 Pu | nti di test della | scheda madre |
|---------------|-------------------|--------------|
|---------------|-------------------|--------------|

## Assegnazioni dei pin dei connettori della scheda madre

Consultare le tabelle da 14 a 20 per le assegnazioni dei pin dei connettori della scheda madre usate per la versione pistola accesa/spenta del controller Pro-Meter.

| Pin   | Descrizione                |
|-------|----------------------------|
| 1-2   | Sistema pronto             |
| 3-4   | Pistola 1 accesa           |
| 5-6   | Alto volume                |
| 7-8   | Pompa fusto 1 accesa       |
| 9-10  | Pompa fusto 2 accesa       |
| 11-12 | Basso volume               |
| 13-14 | Guasto sistema             |
| 15-16 | Guasto rilevamento bolle   |
| 17-18 | Segnale guasto             |
| 19-20 | Abilita azionamento motore |
| 21-22 | Erogazione in corso        |
| 23-24 | Riserva                    |

| Tabella 14 C | Connettore 1 | Uscite | discrete |
|--------------|--------------|--------|----------|
|--------------|--------------|--------|----------|

## Assegnazioni dei pin dei connettori della scheda madre (segue)

|     | <u> </u>                      |
|-----|-------------------------------|
| Pin | Descrizione                   |
| 1   | ID pezzo 0                    |
| 2   | ID pezzo 1                    |
| 3   | ID pezzo 2                    |
| 4   | ID pezzo 3                    |
| 5   | ID pezzo 4                    |
| 6   | Impulso stroboscopico pezzo   |
| 7   | Pistola accesa                |
| 8   | Guasto dispositivo ausiliario |
| 9   | Reset allarme                 |
| 10  | Portata automatica            |
| 11  | Riserva                       |
| 12  | Riserva                       |
| 13  | Comune                        |

Tabella 15 Connettore 2 Ingressi discreti

Tabella 16 Connettore 3 Alimentazione

| Pin  | Descrizione        |
|------|--------------------|
| 1    | -15 volt           |
| 2    | +/- 15 volt comune |
| 3    | + 15 volt          |
| 4, 5 | + 5 volt comune    |
| 6, 7 | + 5 volt           |

Tabella 17 Connettori 4, 7, 8 ingresso pressione

| Pin | Descrizione     |
|-----|-----------------|
| 1   | + 5 volt        |
| 2   | Segnale +       |
| 3   | Segnale -       |
| 4   | + 5 volt comune |
| 5   | Schermatura     |

| Pin | Descrizione                           |
|-----|---------------------------------------|
| 1   | Tensione + da alimentazione           |
| 2   | Tensione + a flussometro              |
| 3   | Segnale + da flussometro              |
| 4   | Segnale comune da flussometro         |
| 5   | Alimentazione comune da alimentazione |
| 6   | Alimentazione comune a flussometro    |

Tabella 18 Connettore 9 Flussometro

Tabella 19 Connettore 12 I/O analogico

| Pin | Descrizione          |
|-----|----------------------|
| 1   | Ingresso analogico + |
| 2   | Ingresso analogico - |
| 3   | Schermatura          |
| 4   | RTD +                |
| 5   | RTD -                |
| 6   | Schermatura          |
| 7   | Uscita analogica 1 + |
| 8   | Uscita analogica 1 - |
| 9   | Uscita analogica 2 + |
| 10  | Uscita analogica 2 - |

Tabella 20 Altri connettori

| Connettore | Descrizione    |
|------------|----------------|
| 5          | RS-422         |
| 6          | Rete (Echelon) |
| 10         | Debug          |
| 11         | Debug          |
| 13         | RS-232         |
| 14         | Espansione     |
| 15         | Espansione     |
| 16         | Espansione     |

## Lista I/O

La scheda a circuiti Process Sentry nel controller Pro-Meter ha i seguenti collegamenti d'ingresso e di uscita.

## Ingressi

Consultare la tabella 21 per la descrizione di tutti gli ingressi eccetto interfaccia di guasto di dispositivo esterno al robot.

| Ingressi (12)                 | Connettore | Terminale | LED |
|-------------------------------|------------|-----------|-----|
| ID pezzo 0                    | 2          | 1         | 14  |
| ID pezzo                      | 2          | 2         | 13  |
| ID pezzo                      | 2          | 3         | 12  |
| ID pezzo                      | 2          | 4         | 11  |
| ID pezzo                      | 2          | 5         | 10  |
| Impulso stroboscopico pezzo   | 2          | 6         | 9   |
| Pistola accesa                | 2          | 7         | 8   |
| Guasto dispositivo<br>esterno | 2          | 8         | 7   |
| Reset guasto                  | 2          | 9         | 6   |
| Portata automatica            | 2          | 10        | 5   |
| Riserva                       | 2          | 11        | 4   |
| Riserva                       | 2          | 12        | 3   |

| Tabella 21 | Lista I/O | Ingressi |
|------------|-----------|----------|
|            |           | ingrossi |

### Uscite

Pistola 1, pompa 1, pompa 2, segnale guasto, abilita azionamento motore e riserva non interfacciano con il robot.

Consultare la tabella 22 per una descrizione delle uscite.

| Uscite (12)                | Connettore | Terminale | LED |
|----------------------------|------------|-----------|-----|
| Sistema pronto             | 1          | 1, 2      | 12  |
| Pistola 1                  | 1          | 3, 4      | 11  |
| Guasto alto volume         | 1          | 5, 6      | 10  |
| Pompa 1                    | 1          | 7, 8      | 9   |
| Pompa 2                    | 1          | 9, 10     | 8   |
| Guasto basso volume        | 1          | 11, 12    | 7   |
| Guasto sistema             | 1          | 13, 14    | 6   |
| Guasto cordone             | 1          | 15, 16    | 5   |
| Segnale guasto             | 1          | 17, 18    | 4   |
| Abilita azionamento motore | 1          | 19, 20    | 3   |
| Erogazione in corso        | 1          | 21, 22    | 1   |
| Riserva                    | 1          | 23, 24    | 2   |

Tabella 22 Lista I/O Uscite

Sistema pronto è un'uscita dal controller Pro-Meter al robot che indica che il sistema di erogazione è pronto ad erogare. Abilita il robot a controllare questo segnale subito prima di un ciclo di erogazione, al fine di assicurare che il sistema Nordson eroghi materiale sul pezzo.

Erogazione in corso indica che il controller Pro-Meter ha visto e reagito al segnale pistola accesa. Non è necessario che il robot monitorizzi questa uscita. Tuttavia, fornisce al robot il modo di determinare se c'è stato un malfunzionamento del sistema Nordson che impedisce la sequenza corretta di questa uscita.

## Sequenza del segnale di ciclo pezzo

Vedi figura 9.

**NOTA:** Con un guasto di alto volume la precedente uscita pezzo OK è ora impostata su basso volume.

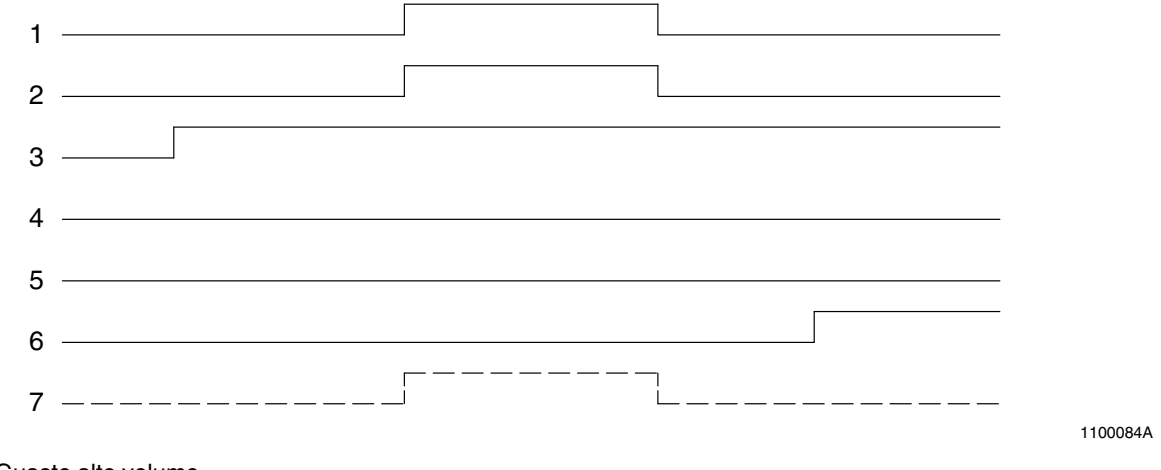

#### Figura 9 Guasto alto volume

- 1. Impulso stroboscopico pezzo (da robot)
- 2. Pistola accesa (da robot)
- 3. Sistema pronto (da ISP)
- 4. Guasto sistema (da ISP)
- 5. Basso volume (da ISP)
- 6. Alto volume (da ISP)
- 7. Erogazione in corso (da ISP)

Vedi figura 10.

**NOTA:** Con un guasto di basso volume la precedente uscita ID pezzo è ora impostata su basso volume.

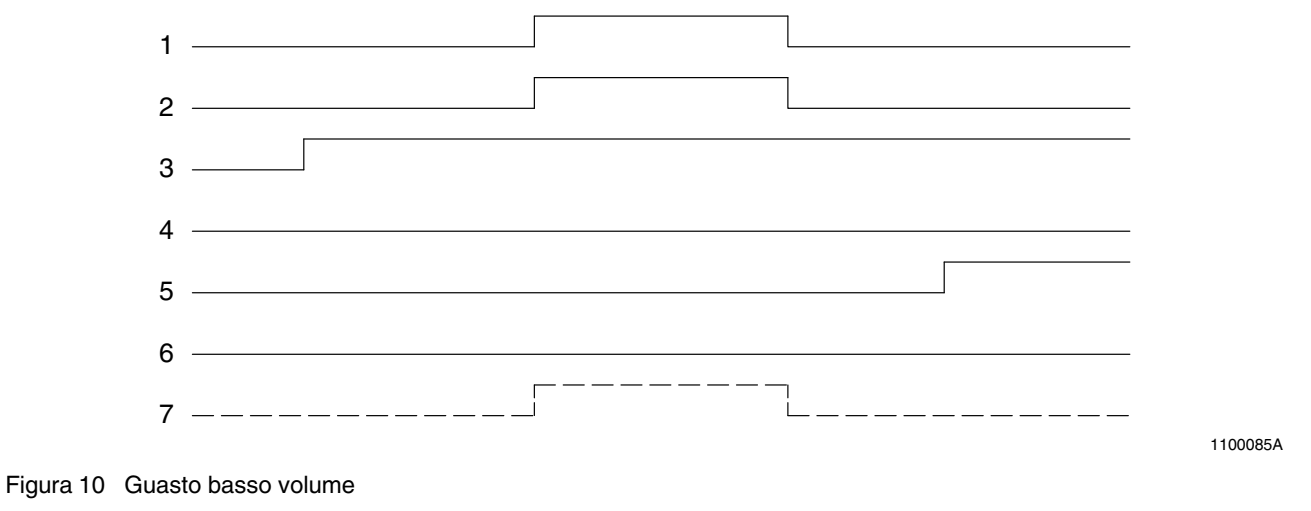

- 1. Impulso stroboscopico pezzo (da robot)
- 2. Pistola accesa (da robot)
- 3. Sistema pronto (da ISP)
- 4. Guasto sistema (da ISP)
- 5. Basso volume (da ISP)
- 6. Alto volume (da ISP)
- 7. Erogazione in corso (da ISP)

## Dimensioni

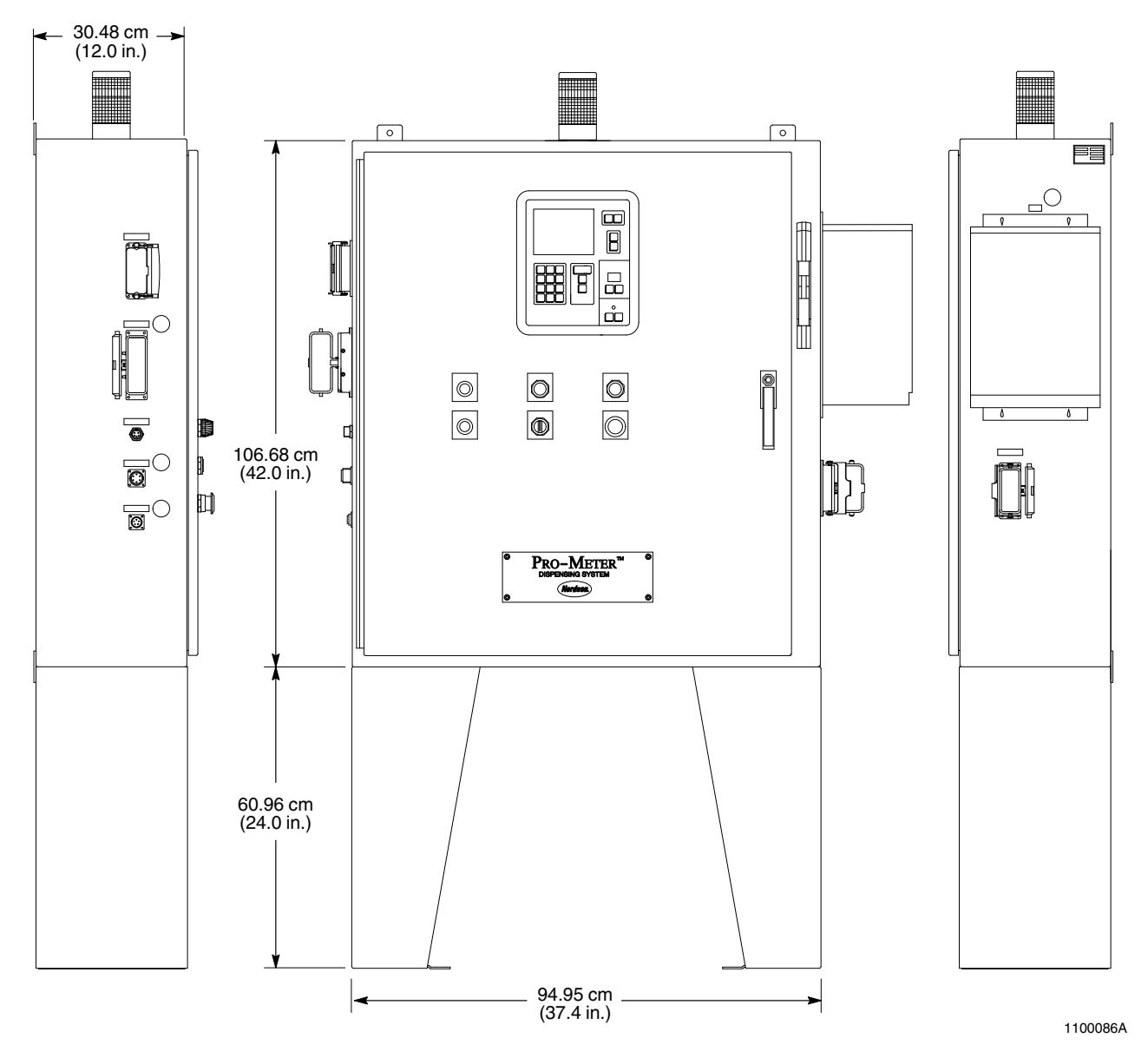

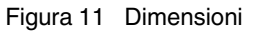